Informace a technická data uvedená v této publikaci byla platná v době schválení k tisku. Společnost Honda Motor Co. Ltd. si však vyhrazuje právo kdykoli ukončit výrobu nebo změnit technická data či konstrukci, a to bez předchozího upozornění a bez přijetí jakýchkoli závazků.

#### Preventivní opatření pro příslušenství

Anténa GPS je umístěna v přístrojové desce. Metalické zbarvení předního či bočního okna může vážně degradovat příjem GPS nebo jej zcela odstínit.

Šum signálů ze zařízení, jako jsou detektory radaru, zařízení ke sledování vozidel, dálkové startéry a přídavné zesilovače, mohou rušit navigační systém. V případě montáže jakéhokoli takového zařízení jej instalujte v dostatečné vzdálenosti od navigačního displeje a antény.

Důležité bezpečnostní informace

# A VÝSTRAHA

Používání navigačního systému při jízdě může odvádět pozornost od silnice, což může způsobit nehodu, při které může dojít k vážnému zranění nebo usmrcení.

Používejte systém pouze při podmínkách umožňujících jeho bezpečné ovládání.

Během jízdy se vyhněte soustředění pozornosti na obrazovku a ruční obsluze ovládacích prvků systému.

Určité ovládací prvky na obrazovce jsou při jízdě deaktivovány, ale většina zvukových pokynů a hlasových příkazů funguje. Potřebujete-li věnovat zvýšenou pozornost navigaci a čas podívat se na obrazovku nebo používat další nabídky, zastavte na kraji vozovky.

Navigace po trase může kolidovat s uzavírkami ulic, pracemi na silnicích, objížďkami a neaktuálními mapovými podklady.

Navigační systém také může obsahovat určitá omezení. Informace o trase ověřujte pečlivým sledováním silnic, značek a signálů. Vždy používejte vlastní úsudek a dodržujte pravidla silničního provozu.

Dmezení systému Str. 127

#### POZNÁMKA

Obrazovku čistěte pomocí měkké vlhké textilie. Můžete použít jemný čisticí prostředek určený pro navigační obrazovky.

|                                  |                     |                                     |                      |                                                                                                    | Obsah                             |
|----------------------------------|---------------------|-------------------------------------|----------------------|----------------------------------------------------------------------------------------------------|-----------------------------------|
| Nastavení systému Str. 1         | 5                   |                                     |                      |                                                                                                    | Stručná referenční příručka Struž |
| Spuštění 16                      | Osobní informace 17 | Nastavení režimu zobrazení 26       | Mapa a vozidlo 28    | h                                                                                                    | JUL 2                             |
| Navigace 36                      | Doprava 45          | Další nastavení 46                  | Resetování dat 54    | ՝Կիլ                                                                                                    |                                   |
|                                  |                     |                                     |                      | Yi                                                                                                    | Nastavení systému C+r 15          |
| Navigace Str. 55                 |                     |                                     |                      |                                                                                                    | Str. 15                           |
| Zadávání cíle 56                 | Výpočet trasy 72    | Jízda do cíle 75                    | Ovládání mapy 79     | "Why is                                                                                                    |                                   |
| Změny trasy 88                   | Změny cíle 95       |                                     |                      | - The second second sec | Navigace Str 55                   |
| Další funkce Str. 103            |                     |                                     |                      | lh.                                                                                                    |                                   |
| Informace o nabídce Aplikace 104 | ecoRoute™ 105       | Informační funkce 113               |                      |                                                                                                    |                                   |
|                                  |                     |                                     |                      |                                                                                                    | Další funkce Str. 103             |
| Odstraňování problémů            | Str. 119            |                                     |                      | h.                                                                                                    |                                   |
| Odstraňování problémů 120        |                     |                                     |                      | <u>ч</u> шь.                                                                                                    |                                   |
|                                  |                     |                                     |                      | ્યા                                                                                                    | Odstraňování problémů Ctr. 110    |
| Referenční informace Str         | r. 125              |                                     |                      | h. T                                                                                                    | · 5tr. 119                        |
| Inicializace systému 126         | Omezení systému 127 | Asistenční služby pro zákazníky 129 | Právní informace 130 |                                                                                                    |                                   |
|                                  |                     |                                     |                      | પા                                                                                                    | Referenční informace Str. 125     |

Rejstřík Str. 133

# Přehled—Stručný přehled funkcí

Navigace

Jako cíl můžete vybrat jakékoli místo/význačný bod pomocí dotykové obrazovky. Navigační systém poskytuje jízdní pokyny pro každou změnu směru až do cíle.

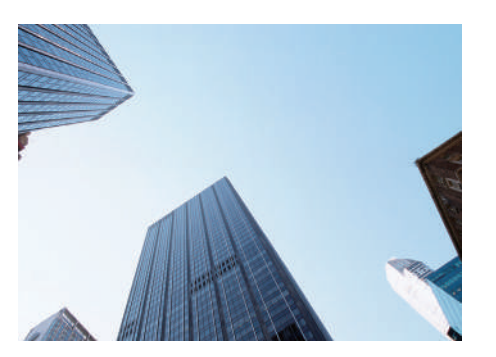

Uložení domovské adresy Str. 18 Zaregistrujte 1 domovskou adresu. Ukládání kontaktů Str. 20 Uložte místa pro použití jako cíl. Zadání cíle Str. 56 Vyberte cíl pomocí 9 metod.

Výběr trasy **Str. 73** Nastavte preference trasy a vyberte jednu z různých tras.

### Sledování trasy Str. 75

Sledujte trasu v reálném čase pomocí hlasové navigace.

Dopravní informace\* Str. 84

Zobrazte hustý provoz a dopravní nehody a vyhněte se jim.

\*: Dostupné pouze v některých oblastech.

### Objížďky určitých oblastí - Str. 39

Nastavte ulice a oblasti, které se mají objíždět.

Přidání bodů trasy Str. 90

Přidejte "zastávky" na danou trasu.

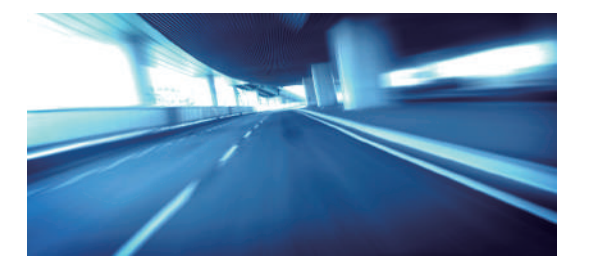

# Domovská obrazovka

Systém zobrazí různé funkce z domovské obrazovky. Vybráním možnosti HOME se můžete kdykoli vrátit na domovskou obrazovku.

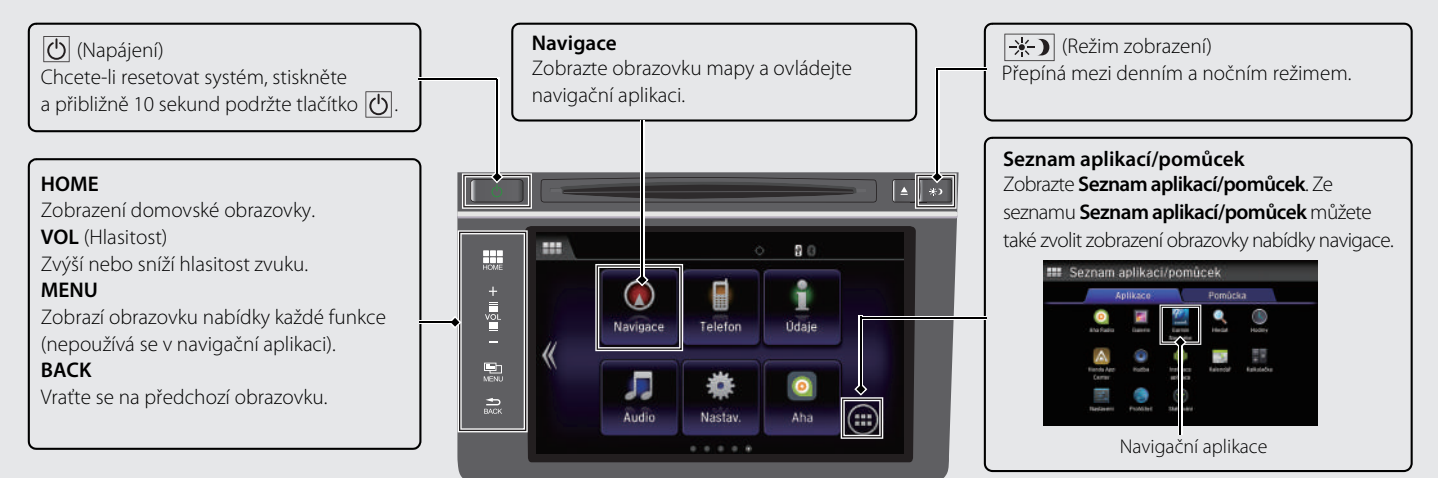

### Obrazovka nabídky navigace

Zobrazte obrazovku mapy a ovládejte navigační funkce.

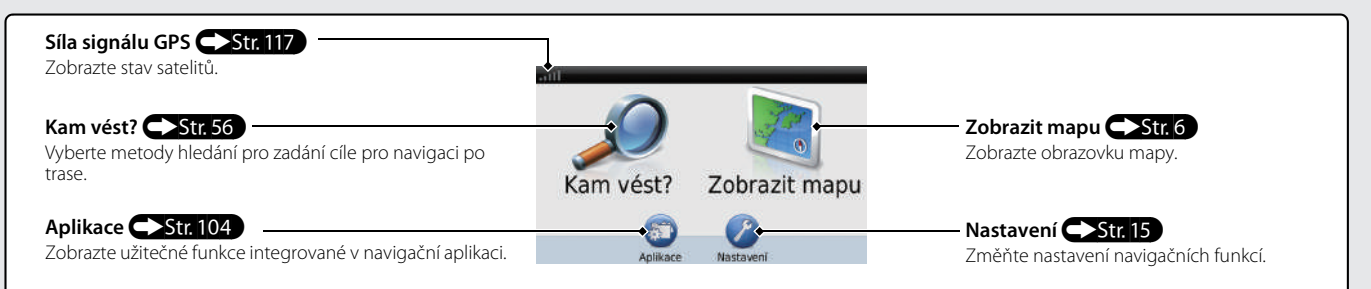

# Ovládání dotykové obrazovky

Systém můžete ovládat pomocí prstu na dotykové obrazovce. Dotykovou obrazovku lze ovládat, i když máte navlečené tenké rukavice, ale reagování systému může být obtížnější.

### Poklepání

Lehkým dotykem místa obrazovky prstem vyberte položku na obrazovce.

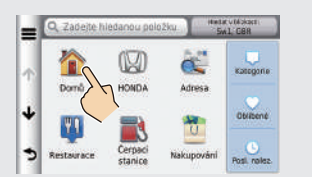

# Rychlé krátké trhnutí

Lehkým přejetím prstem do strany nebo nahoru či dolů procházejte seznamem nebo mapou.

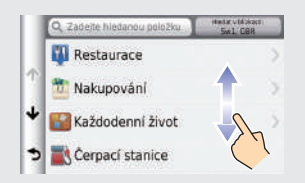

### Posun

Pomalým posunutím prstu přes obrazovku procházejte mapou.

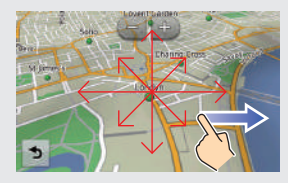

# Sevření/Rozevření

Sevřením nebo rozevřením dvou prstů na obrazovce zvětšete nebo zmenšete zobrazení mapy.

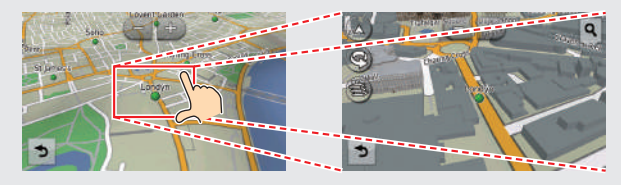

# Způsoby zadávání informací

Při výzvě můžete zadat informace (např. názvy měst, názvy ulic, čísla a symboly) na obrazovkách zadání prostřednictvím jiné metody.

#### Pomocí dotykové obrazovky

Výběr provedete dotykem na znak či ikonu na obrazovce.

- Výběrem 🚾 odstraníte poslední zadaný znak.
- Výběrem 🛛 odstraníte všechny zadané znaky.
- Výběrem 🚺 zobrazíte velká/malá písmena.
- Výběrem 🖵 zadáte znak mezery.
- Výběrem 87% zobrazíte jiné typy znaků.
- Výběrem 🕘 změníte typ klávesnice. Znak můžete rovněž zadat také rychlým krátkým trhnutím.

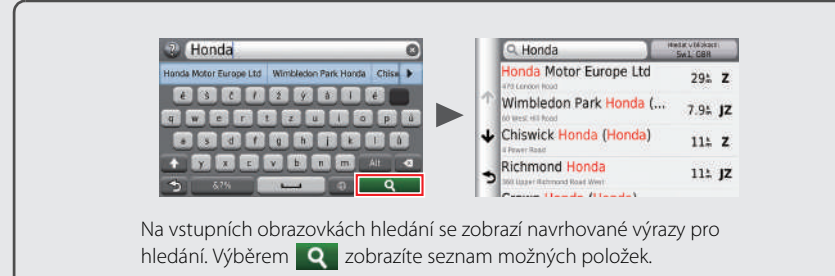

|             | _       |
|-------------|---------|
| <b>NI</b> / | · · ·   |
| NINM        | - how a |
| INAL        | IOVEUA  |
| INMP        | /       |
|             |         |

Navigační aplikace je opatřena nápovědou pro používání této navigace. Str. 113

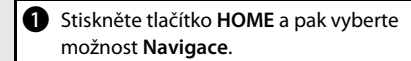

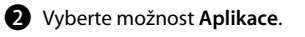

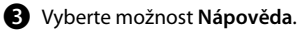

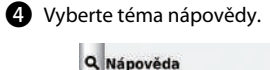

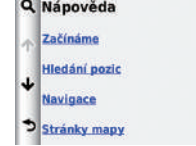

- Výběrem Q hledejte témata nápovědy podle klíčového slova.
- Téma nápovědy můžete také zobrazit výběrem 20 na každé obrazovce nabídky.

### Legenda obrazovky mapy

Barva mapy se liší v závislosti na vybraném jazyku.

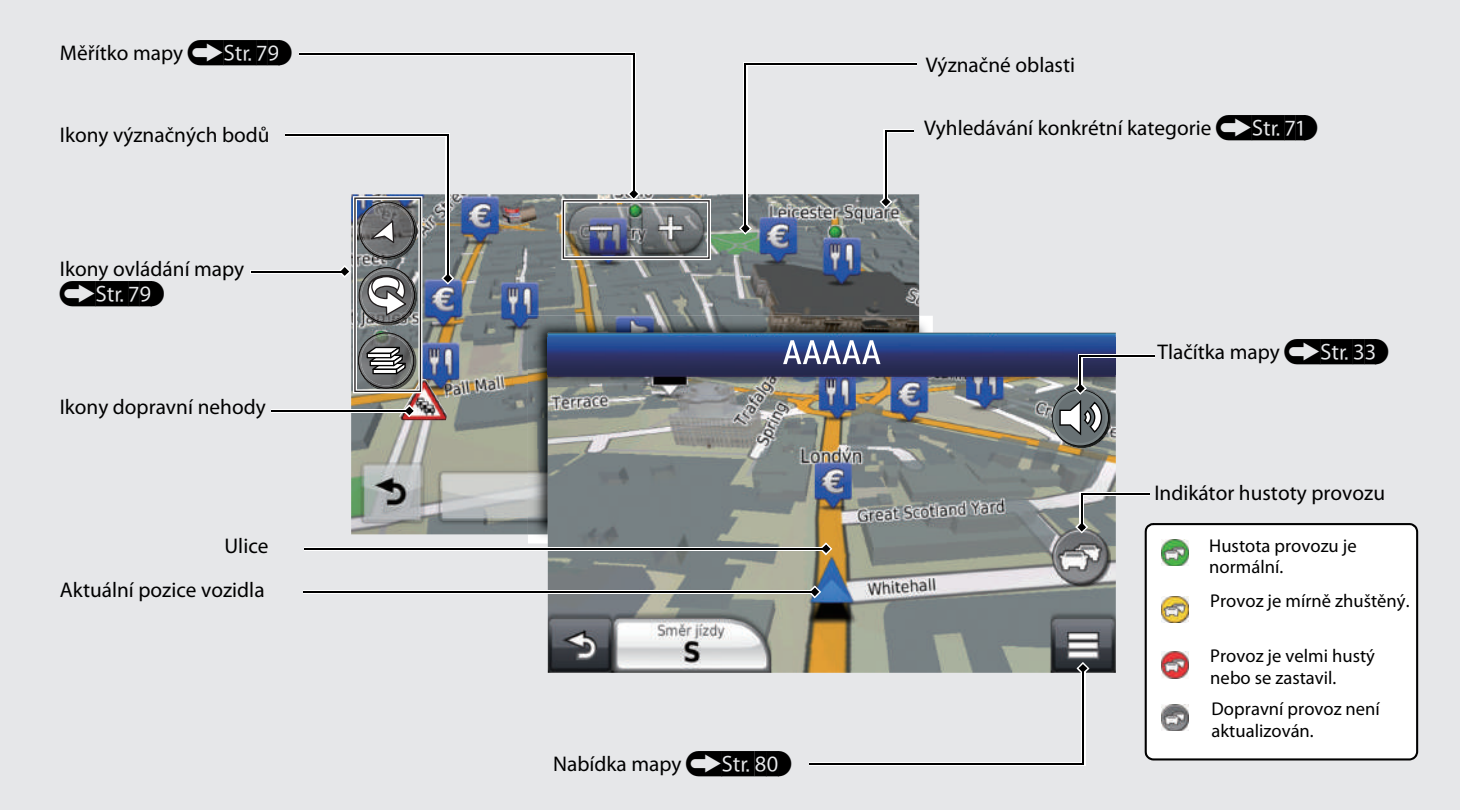

# Navigace na trase

Během navigace po trase jsou trasové informace zobrazeny na obrazovce mapy. Na obrazovce s informacemi o odbočkách můžete vidět podrobné informace.

#### Obrazovka mapy

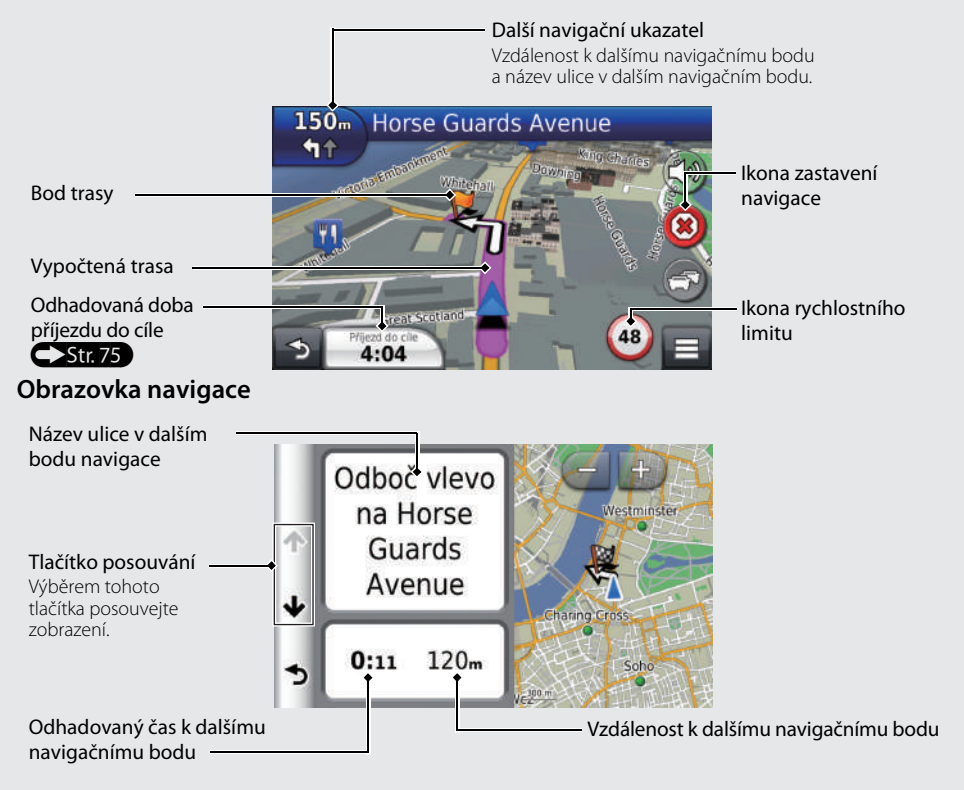

#### Denní a noční režim

Pro ruční přepnutí mezi denním a nočním režimem stiskněte tlačítko režimu zobrazení 🔆 🗇.

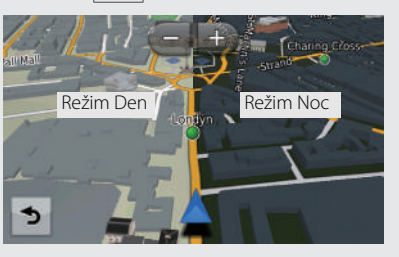

# Navigace – Domovské adresy a trasa domů

Položka "Domů" automaticky vypočítá trasu pro domovskou adresu z jakékoli pozice poté, co jednoduše vyberete možnost Domů. Uložit můžete jednu domovskou adresu. Str. 18

Pořadí kroků se může změnit v závislosti na mapových údajích načtených ve vašem zařízení.

| Uložení domovské adre | sy |
|-----------------------|----|
|-----------------------|----|

| 0 | Stiskněte tlačítko HOME a pak vyberte |
|---|---------------------------------------|
|   | možnost <b>Navigace</b> .             |
| - |                                       |

2 Vyberte možnost Kam vést?.

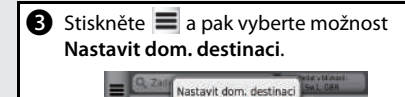

Odebrat zkratky

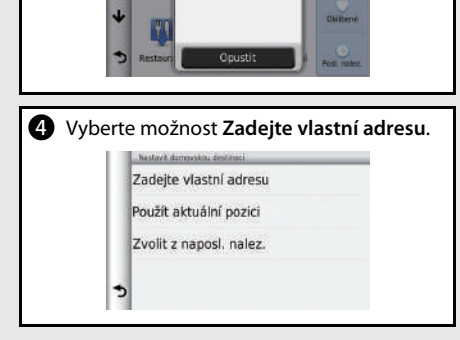

| 6 | Vyberte                                                                         | yberte možnost <b>Vyhledat vše</b> .                             |            |             |         |  |
|---|---------------------------------------------------------------------------------|------------------------------------------------------------------|------------|-------------|---------|--|
|   |                                                                                 | Vyberte město nebo PSČ v<br>Anglie                               |            |             |         |  |
|   |                                                                                 | Zadejte město Hláskujte PSC                                      |            |             |         |  |
|   |                                                                                 | ſ                                                                | Vyhledi    | at vše      |         |  |
|   |                                                                                 | 2                                                                | Změnit     | zemi        |         |  |
|   |                                                                                 |                                                                  | Linem      | zem         |         |  |
| 6 | Zadejte<br><b>Hotovo</b>                                                        | číslo d                                                          | omu a      | pak vyberte | možnost |  |
|   | <z.< th=""><th>adejte po</th><th>oisné čísl</th><th>0&gt; 0</th><th></th></z.<> | adejte po                                                        | oisné čísl | 0> 0        |         |  |
|   |                                                                                 | 1                                                                | 2          | 1           |         |  |
|   |                                                                                 | 4                                                                | 5          |             |         |  |
|   |                                                                                 | 1                                                                | 8          | 9           |         |  |
|   | -                                                                               |                                                                  | 0          |             |         |  |
|   |                                                                                 | 2                                                                | PDL        | Hotovo      |         |  |
| 1 | Zadejte<br><b>Hotovo</b>                                                        | ulici a                                                          | pak vyl    | perte možno | st      |  |
|   |                                                                                 | adejte ná<br>S C (<br>W E E<br>S D (<br>V X C<br>S <sup>74</sup> | E G H      |             |         |  |

|                                                                                 | Pokud je zobrazena obrazovka výběru<br>města, vyberte město.                                                                                                    |  |
|---------------------------------------------------------------------------------|----------------------------------------------------------------------------------------------------|--|
| <ul> <li>Vyberte adresu ze seznamu.</li> <li>Vyberte možnost Vybrat.</li> </ul> |                                                                                                    |  |
|                                                                                 |                                                                                                    |  |
| Гrа<br>①                                                                        | <b>sa domů</b><br>Stiskněte tlačítko <b>HOME</b> a pak vyberte<br>možnost <b>Navigace</b> .                                                                        |  |
| Гга<br>0<br>2                                                                   | <b>sa domů</b><br>Stiskněte tlačítko <b>HOME</b> a pak vyberte<br>možnost <b>Navigace</b> .<br>Vyberte možnost <b>Kam vést?</b> .                                  |  |
| Гга<br>0<br>2<br>8                                                              | <b>sa domů</b><br>Stiskněte tlačítko <b>HOME</b> a pak vyberte<br>možnost <b>Navigace</b> .<br>Vyberte možnost <b>Kam vést?</b> .<br>Vyberte možnost <b>Domů</b> . |  |
| Гга<br>0<br>0<br>8                                                              | sa domů<br>Stiskněte tlačítko HOME a pak vyberte<br>možnost Navigace.<br>Vyberte možnost Kam vést?.<br>Vyberte možnost Domů.                                       |  |
| Гга<br>0<br>2<br>8                                                              | sa domů<br>Stiskněte tlačítko HOME a pak vyberte<br>možnost Navigace.<br>Vyberte možnost Kam vést?.<br>Vyberte možnost Domů.                                       |  |
| -<br>ra<br>0<br>2<br>8                                                          | sa domů<br>Stiskněte tlačítko HOME a pak vyberte<br>možnost Navigace.<br>Vyberte možnost Kam vést?.<br>Vyberte možnost Domů.                                       |  |

# Navigace – Zadávání cíle

Zadejte cíl jednou z několika metod a sledujte navigaci po trase na mapě až do cíle. Pořadí kroků se může změnit v závislosti na mapových údajích načtených ve vašem zařízení.

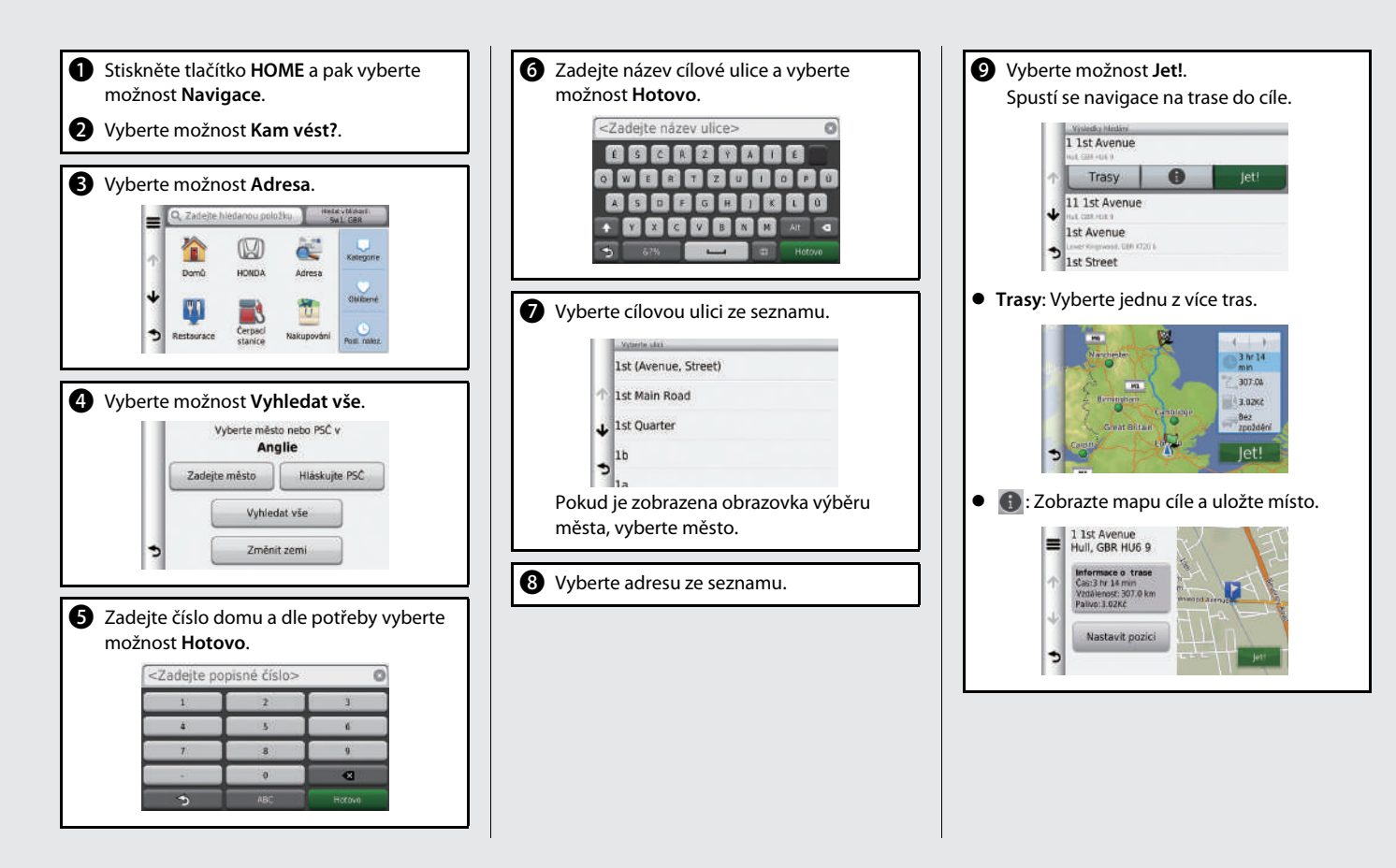

# Navigace - Změna trasy nebo cíle

Během navigace po trase můžete pozměnit trasu přidáním bodů trasy, kde chcete zastavit, přidáním silnic, jež chcete objet, nebo změnou cíle.

### Přidání bodu trasy ("Zastávky")

Na trase můžete přidávat body trasy.

- →Str. 90
- Stiskněte tlačítko HOME a pak vyberte možnost Navigace.
- **2** Vyberte možnost Kam vést?.
- 3 Vyberte metodu hledání.
- Vyberte místo pro přidání do seznamu cílů a vyberte možnost Jet!.
- **5** Vyberte možnost **Přidat do aktivní trasy**.

### 6 V případě potřeby upravte pořadí cílů a vyberte možnost Hotovo.

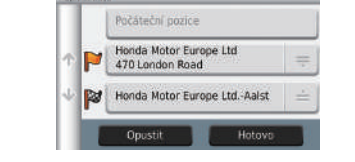

### Změny cíle

K určení nového cíle během navigace po trase existují tři metody, které můžete použít.

- Vyhledávání nejbližších nemocnic, policejních stanic nebo čerpacích stanic Str. 96
   Vyberte ikonu vozidla a vyberte položku.
- Výběr ikony na mapě Str. 95
   Dvakrát vyberte ikonu místa/význačného bodu nebo novou oblast na mapě.
- Zadání nového cíle Str. 98
   Vyberte možnost Kam vést?, a poté zadejte nový cíl.

#### Zrušení trasy

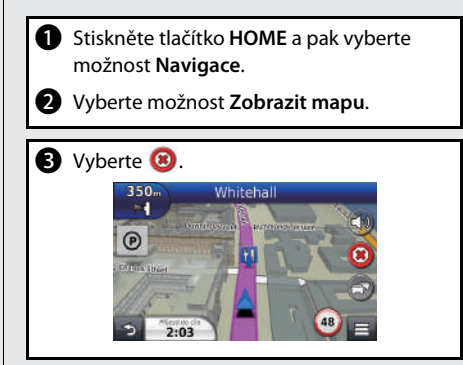

### Podrobnější informace Str. 119

# Odstraňování problémů

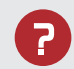

Proč se ikona pozice vozidla na mapě zdá být mírně odchýlená od mé skutečné pozice, zejména na křižovatkách?

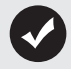

To je normální. Navigační systém nemá informace o šířce křižovatek. Větší odchylky v poloze vozidla mohou znamenat dočasnou ztrátu signálu GPS.

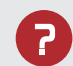

Proč se zobrazený "čas příjezdu do cíle" občas prodlouží, ačkoli se přibližuji k cíli?

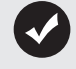

"Čas příjezdu do cíle" je založený na rychlostním limitu na každé jednotlivé silnici. V závislosti na podmínkách dopravního provozu může být "čas příjezdu do cíle" vypočítán na dříve nebo později.

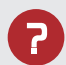

Proč hodiny často mění čas dopředu a zpět o jednu hodinu?

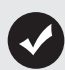

Nastavení hodin se automaticky aktualizuje na základě vaší polohy GPS.

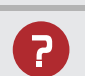

Jak zapnu hlasovou navigaci navigačního systému?

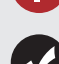

- Stiskněte tlačítko HOME a pak vyberte možnost Nastavení. Vyberte možnost Systém a pak vyberte záložku Zvuk/Píp. Zkontrolujte, zda položka Hlasitost není nastavena na 0.
- Stiskněte tlačítko HOME.
   Vyberte Navigace > Nastavení > Navigace.
   Zkontrolujte, zda položka Hlasová navigace není nastavena na možnost Vypnuto.

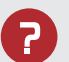

Došlo k odpojení nebo vybití baterie a navigační systém požaduje kód. Kde ho najdu?

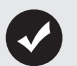

Ve většině případů nemusíte kód zadávat. Stačí stisknout a podržet tlačítko 🕐 (Napájení pro audio) dvě sekundy; systém by se měl reaktivovat.

Inicializace systemu Str.

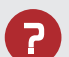

Jak určím cíl, když nelze najít zadané město ani ulici?

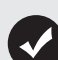

Zkuste vybrat cíl přímo na mapě.

# Způsob použití této příručky

Tato část vysvětluje různé metody, jak můžete snadno najít informace v této příručce.

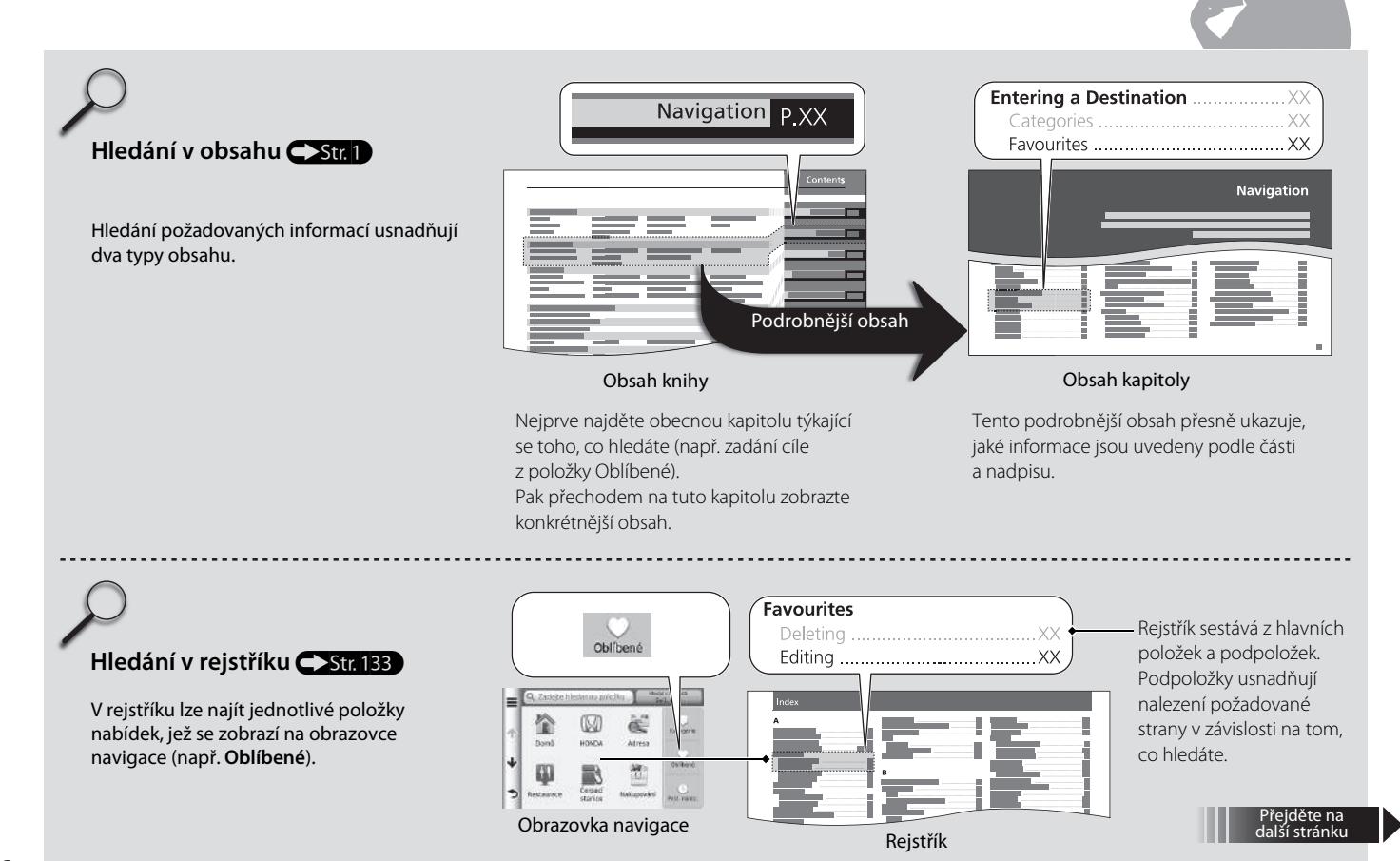

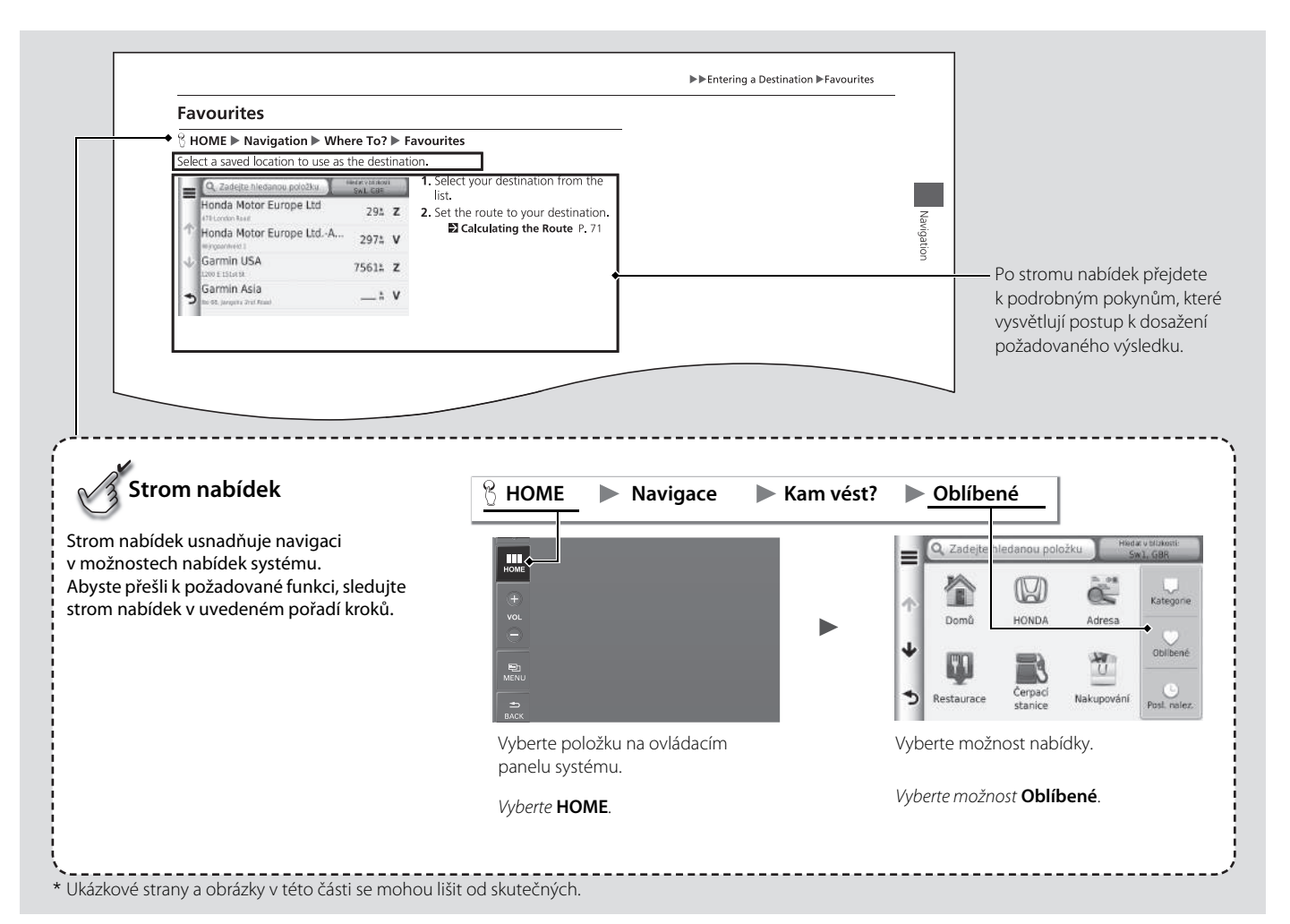

# Nastavení systému

Tato část popisuje postup spuštění i funkce pro navigaci a nastavení.

| Spušténí                              | 16 |
|---------------------------------------|----|
| Osobní informace                      | 17 |
| Nastavení domovské destinace          | 18 |
| Odstranění zkratek                    | 19 |
| Oblíbená místa                        | 20 |
| Nastavení režimu zobrazení            | 26 |
| Ruční přepnutí režimu displeje        | 26 |
| Mapa a vozidlo                        | 28 |
| Vozidlo                               | 29 |
| Zobrazení mapy jízdy (Orientace mapy) | 30 |
| Detail mapy                           | 31 |
| Téma mapy                             | 32 |
| Tlačítka mapy                         | 33 |
| Vrstvy mapy                           | 34 |
| Palubní desky                         | 34 |

| myMaps                             |    |
|------------------------------------|----|
| Navigace                           |    |
| Režim výpočtu                      |    |
| Vyhýbať se                         |    |
| Vlastní objížďky                   |    |
| Doprava                            |    |
| Další nastavení                    | 46 |
| Jednotky a čas                     |    |
| Jazyk a klávesnice                 |    |
| Zařízení                           |    |
| Resetování dat                     | 54 |
| Reset výchozích nastavení z výroby |    |

# Spuštění

Když přepnete spínač zapalování\* do polohy PŘÍSLUŠENSTVÍ či ZAPNUTO, navigační systém se automaticky spustí. Při spuštění se zobrazí následující obrazovka Confirmation (Potvrzení).

 $( \square )$ 

Upozornění! Za bezpečný provoz tohoto vozu zodpovídá řidič. Používejte tento systém pouze za bezpečných dopravních podmínek. Další informace naleznete v návodu k obsluze. OK Zmén. jazyk Mavigace Telefon Udaje

Nastav

VAROVÁNÍ

Za jízdy nezadávejte informace o trase a neovládejte zařízení. Ztráta pozornosti při řízení může způsobit smrt, vážné zranění či poškození majetku. Berete na sebe veškerou zodpovědnost spojenou s používáním tohoto zařízení.

Souhlas

5

Audio

- 1. Vyberte OK.
  - Zobrazí se domovská obrazovka.
  - Pokud nevyberete OK do 30 sekund, obrazovka ztmavne.

#### 2. Vyberte možnost Navigace.

3. Vyberte možnost Souhlas.

#### 🔊 Spuštění

Vyhněte se soustředění pozornosti na obrazovku a jeďte bezpečně podle aktuálních dopravních omezení.

Kdykoli dojde k výpadku napájení navigačního systému, zřejmě budete muset stisknout a podržet tlačítko () (Napájení pro audio) déle než dvě sekundy, nebo můžete být vyzváni k zadání 5číslicového bezpečnostního kódu. ▶ Inicializace systému Str. 126

Navigační aplikaci můžete také spustit výběrem položky na domovské obrazovce. Domovská obrazovka Str. 3

Používáte-li navigační aplikaci, může systém zavřít ostatní aplikace.

 Modely vybavené systémem bezklíčového vstupu mají namísto spínače zapalování tlačítko ENGINE START/ STOP.

### 🖇 HOME 🕨 Navigace 🕨 Kam vést?

Nabídka osobních informací slouží k nastavení vaší domovské destinace. Můžete také odstranit nechtěné zkratky.

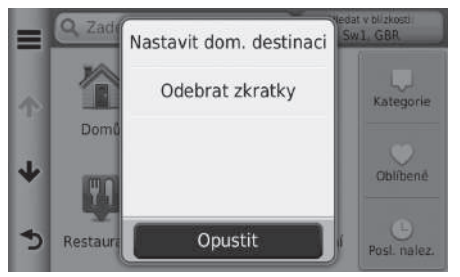

Vyberte ■.
 Zobrazí se obrazovka nabídky.

2. Vyberte položku.

K dispozici jsou následující položky:

- Nastavit domovskou destinaci: Nastaví vaši domovskou destinaci.
   Nastavení domovské destinace Str. 18
- Odebrat zkratky: Odstraní zkratky.
  - Odstranění zkratek Str. 19

### Nastavení domovské destinace

### 𝘚 HOME ► Navigace ► Kam vést? ► 🔳 ► Nastavit dom. destinaci

| Nastavit domovskou destinaci | Vyberte položku. |
|------------------------------|------------------|
| Zadejte vlastní adresu       |                  |
| Použít aktuální pozici       |                  |
| Zvolit z naposl. nalez.      |                  |
|                              |                  |
|                              |                  |

K dispozici jsou následující položky:

- Zadejte vlastní adresu: Nastaví domovskou destinaci zadáním adresy.
   Uložení domovské adresy Str. 8
- Použít aktuální pozici: Nastaví vaši aktuální pozici jako vaši domovskou destinaci.
- Zvolit z naposledy nalezené: Nastaví domovskou destinaci z naposledy nalezené pozice.

### Odstranění zkratek

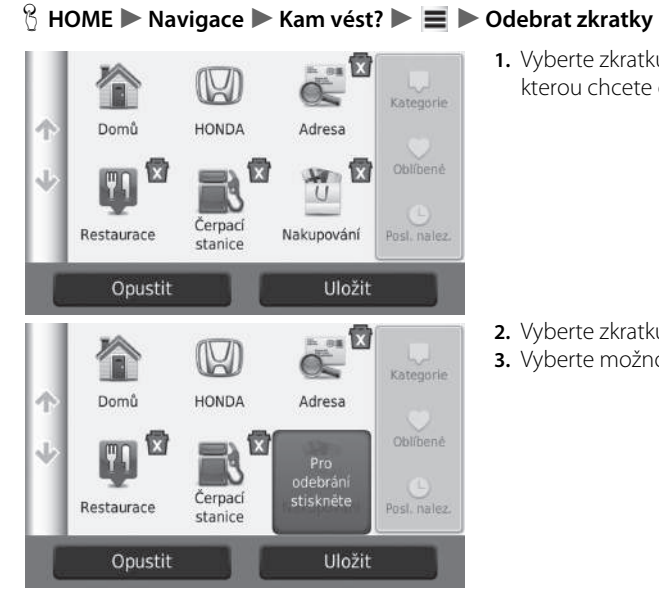

1. Vyberte zkratku označenou 🛣, kterou chcete odstranit.

- 2. Vyberte zkratku znovu.
- 3. Vyberte možnost Uložit.

### Oblíbená místa

Můžete uložit lokality, abyste je mohli rychle vyhledat a vytvořit k nim trasy.

### Uložení oblíbeného místa

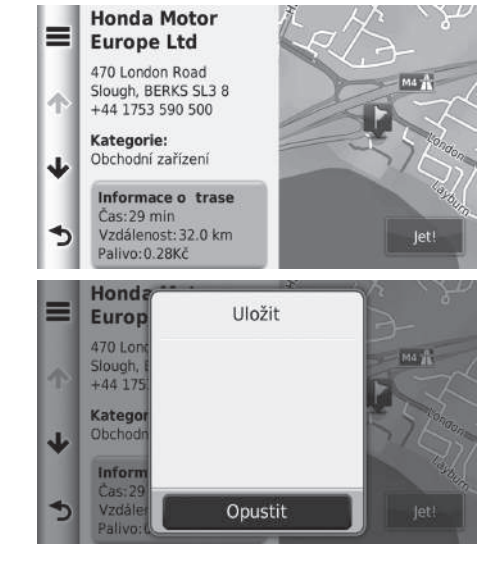

 Zobrazte obrazovku, kde je možné potvrdit pozici cíle.
 Zadávání cíle Str. 56

2. Vyberte .
 3. Vyberte možnost Uložit.
 4. Vyberte OK.

### Uložení aktuální pozice

#### 😚 HOME 🍉 Navigace 🍉 Zobrazit mapu

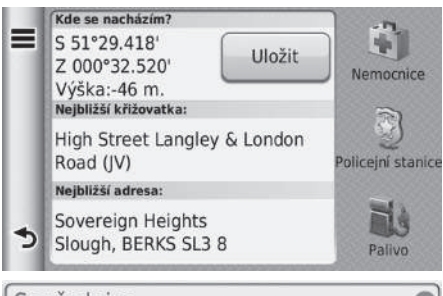

Souřadnice È Ŝ Ĉ R Ż Ý Á Í É Q W E R T Z U I O P Ú A S D F G H J K L Ũ Y X C V B N M Alt S S7% Hotovo

- 1. Vyberte ikonu vozidla.
- 2. Vyberte možnost Uložit.

- 3. Zadejte název místa.
- 4. Vyberte možnost Hotovo.
- 5. Vyberte OK.

### Úpravy oblíbeného místa

### 😚 HOME 🕨 Navigace 🕨 Kam vést? 🏲 Oblíbené

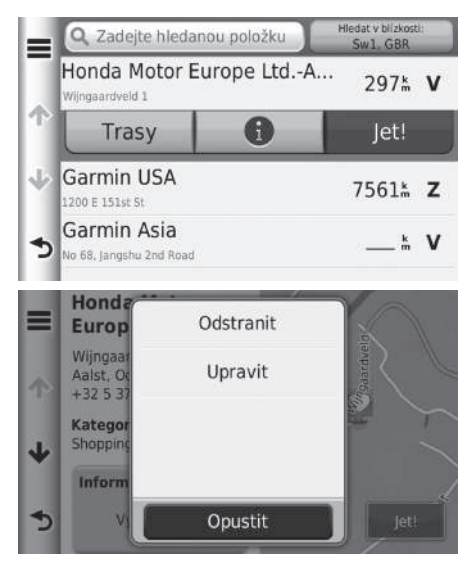

- 1. Vyberte uložené místo, které chcete upravit.
- 2. Vyberte 🕕.

3. Vyberte .
 4. Vyberte Upravit.

|    | Upravit uložené místo                |
|----|--------------------------------------|
|    | Název<br>Honda Motor Europe LtdAalst |
| Ŷ  | Telefonní číslo<br>+32 5 372 53 56   |
| ų. | Kategorie<br>Shopping                |
|    | Změnit symbol bodu                   |

K dispozici jsou následující položky:

- Název: Zadá nový název místa.
- Telefonní číslo: Zadá telefonní číslo.
- Kategorie: Vytvoří nebo změní kategorii, v které je toto místo uloženo.
- Změnit symbol bodu: Vyberte nový symbol.

5. Vyberte položku.

#### Odstranění oblíbeného místa

### 😚 HOME 🕨 Navigace 🕨 Kam vést? 🏲 Oblíbené

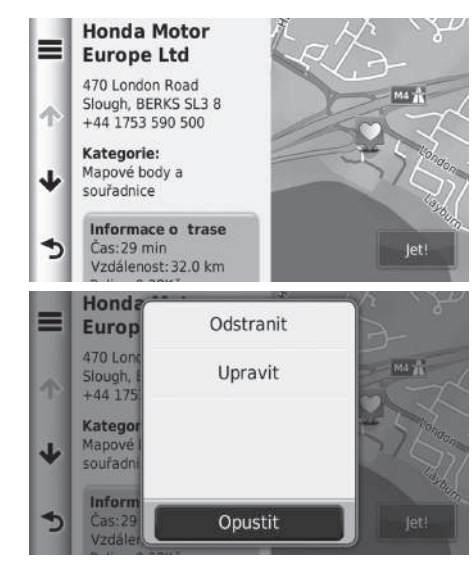

- 1. Vyberte uložené místo, které chcete odstranit.
- 2. Vyberte 🕕.

3. Vyberte 🔳.

- 4. Vyberte možnost Odstranit.
- 5. Vyberte možnost Ano.

### Odstranění oblíbených míst

### 🖇 HOME 🕨 Navigace 🕨 Kam vést? 🏲 Oblíbené

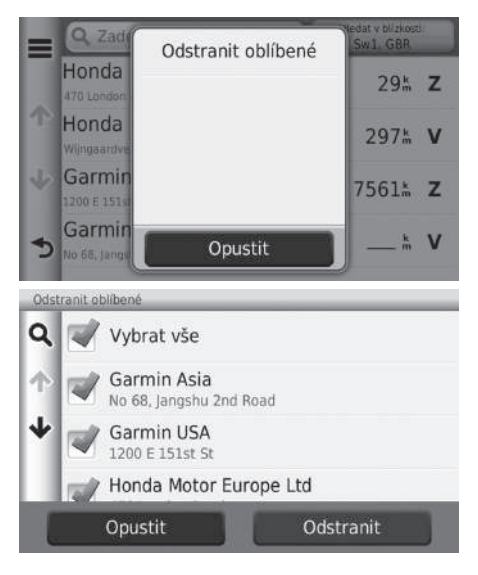

- 1. Vyberte 🔳.
- 2. Vyberte možnost Odstranit oblíbené.

- **3.** Vyberte uložené místo, které chcete odstranit.
  - Pro odstranění všech uložených míst vyberte možnost Vybrat vše.
- 4. Vyberte možnost Odstranit.
- 5. Vyberte možnost Ano.

### Ruční přepnutí režimu displeje

Nastavte jas obrazovky samostatně pro režimy Den a Noc. Stisknutím tlačítka 🔆 (Režim displeje) postupně přepínejte režimy displeje Den na Noc na Off (vypnuto)).

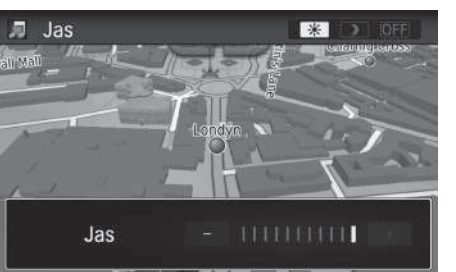

Stiskněte tlačítko 곳 (Režim displeje). ▶ Po několika sekundách se zobrazí

panel Jas.

▶ Výběrem 🕂 či 🗖 upravte jas.

#### 🔊 Ruční přepnutí režimu displeje

Lze také nastavit jas displeje posunutím nebo rychlým krátkým trhnutím na pruhu.

| Ovládání<br>osvětlení                                                                          | Priorita | Funkce                                                                                                    |
|------------------------------------------------------------------------------------------------|----------|----------------------------------------------------------------------------------------------------|
| Tlačítko \pm 🕽                                                                                 | 1        | Vybere režim displeje Den nebo Noc, když chce uživatel<br>dočasně změnit jas displeje.<br><b>Nezapomeňte:</b> Toto tlačítko potlačí všechny ostatní<br>úpravy displeje, které automaticky nastavuje snímač<br>slunečního světla, nebo které jste ručně změnili na<br>obrazovce Nastavení systému. |
| Snímač slunečního<br>světla* (umístění<br>viz Uživatelská<br>příručka)                         | 2        | Pokud snímač slunečního světla detekuje denní světlo<br>a jsou zapnuty světlomety, systém automaticky potlačí<br>zobrazení režimu Noc a zobrazí displej v režimu Den.<br><b>Nezapomeňte:</b> Tuto automatickou volbu lze případně<br>potlačit tlačítkem 🔆 .                                       |
| Tlačítka úpravy<br>osvětlení<br>přístrojové desky<br>(umístění viz<br>Uživatelská<br>příručka) | 3        | Jsou-li zapnuty světlomety a chcete zobrazit displej<br>v režimu Den, upravte osvětlení na plný jas (pípnutí).<br><b>Nezapomeňte:</b> Abyste umožnili automatické přepínání<br>detekcí zapnutí nebo vypnutí světlometů, upravte jas<br>přístrojové desky zpět na střední hodnoty.                 |
| Světlomety (Auto*/<br>Zap/Vyp)                                                                 | 4        | Při zapnutí přejde displej na zobrazení režimu Noc.<br>Tři předchozí výše uvedená ovládání mohou tuto funkci<br>"zrušit".<br><b>Nezapomeňte:</b> Pro nastavení displeje na požadovanou<br>volbu použijte tlačítko 🔆), nebo upravte osvětlení<br>přístrojové desky na plný jas.                    |

### Mapa a vozidlo

### 😚 HOME 🕨 Navigace 🕨 Nastavení 🏲 Mapa a vozidlo

Změňte nastavení mapy.

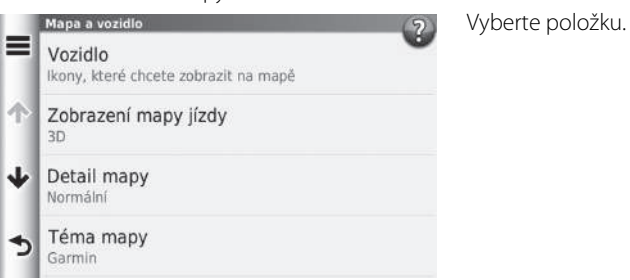

K dispozici jsou následující položky:

- Vozidlo: Změní ikonu tak, aby reprezentovala vaší pozici na mapě.
   Vozidlo Str. 29
- Zobrazení mapy jízdy: Nastaví na mapě perspektivu.
   Zobrazení mapy jízdy (Orientace mapy) Str. 30
- Detail mapy: Nastaví úroveň detailu na mapě. Více podrobností může způsobit pomalejší vykreslování mapy.

Detail mapy Str. 31

- Téma mapy: Změní barvu mapových dat.
   Téma mapy Str. 32
- Tlačítka mapy: Nastaví, které ikony jsou zahrnuty na mapě. Do mapy lze zahrnout až tři ikony.

Tlačítka mapy Str. 33

- Vrstvy mapy: Nastaví data, která se objeví na mapě.
   Vrstvy mapy Str. 34
- Palubní desky: Nastaví uspořádání ovládacího panelu mapy.
   Palubní desky Str. 34

- Automatické zvětšení a zmenšení: Nastavuje, zda bude použito automatické zvětšení a zmenšení na obrazovce mapy.
- myMaps: Nastaví, které nainstalované mapy zařízení použije. ♪ myMaps Str. 35

### Vozidlo

#### 🖇 HOME 🕨 Navigace 🍽 Nastavení 🏲 Mapa a vozidlo 🏲 Vozidlo

Můžete zvolit ikonu vozidla.

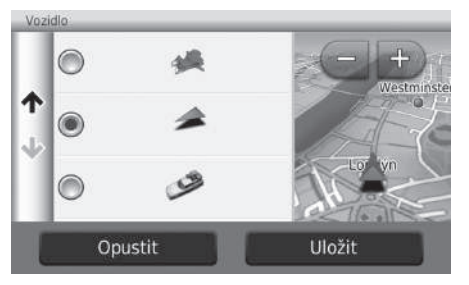

- 1. Vyberte možnost.
- 2. Vyberte možnost Uložit.

### Zobrazení mapy jízdy (Orientace mapy)

### 🖁 HOME 🕨 Navigace 🏲 Nastavení 🏲 Mapa a vozidlo 🏲 Zobrazení mapy jízdy

Vyberte orientaci mapy.

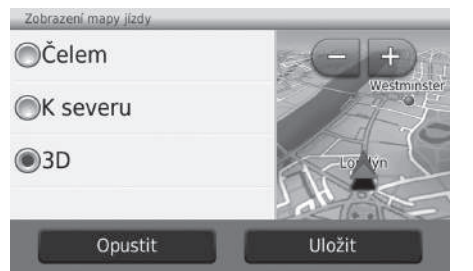

- 1. Vyberte možnost.
- 2. Vyberte možnost Uložit.

K dispozici jsou následující možnosti:

- Čelem: Zobrazí mapu se směrem jízdy směrem nahoru.
- K severu: Zobrazí mapu, kde sever vždy ukazuje nahoru.
- 3D (výchozí nastavení z výroby): Zobrazí mapu v 3D se směrem jízdy směrem nahoru.

### **Detail mapy**

#### 😚 HOME 🕨 Navigace 🏲 Nastavení 🏲 Mapa a vozidlo 🏲 Detail mapy

Nastaví úroveň detailu na mapě.

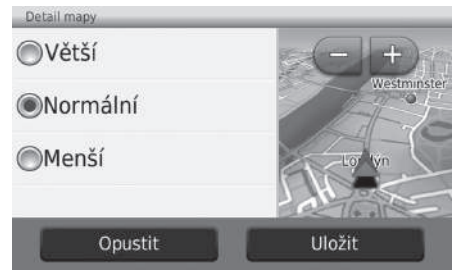

- 1. Vyberte možnost.
- 2. Vyberte možnost Uložit.

K dispozici jsou následující možnosti:

- Větší: Nastaví nejvyšší úroveň detailů na mapě.
- Normální (výchozí nastavení z výroby): Nastaví normální úroveň detailů na mapě.
- Menší: Nastaví nejnižší úroveň detailů na mapě.

### Téma mapy

### 🖇 HOME 🕨 Navigace 🍽 Nastavení 🏲 Mapa a vozidlo 🏲 Téma mapy

Změní barvu mapových dat.

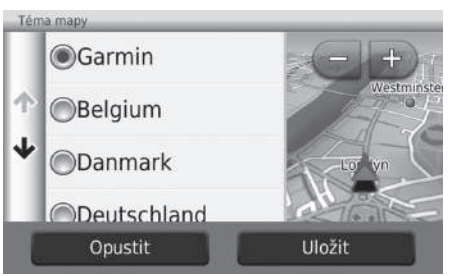

- 1. Vyberte možnost.
- 2. Vyberte možnost Uložit.

### Tlačítka mapy

1 Ztlumit

↓ Ukončit

1

Objížďka

Služby u dálnice

#### 😚 HOME 🕨 Navigace 🏲 Nastavení 🏲 Mapa a vozidlo 🏲 Tlačítka mapy

Nastaví zkratky, které se vyskytují v nabídce nástrojů mapy.

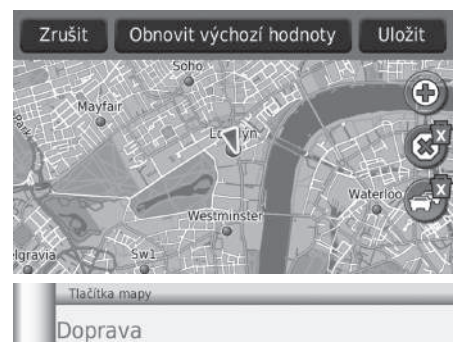

- 1. Vyberte 🐨, chcete-li položku odstranit, a poté vyberte OK.
- 2. Výběrem 💿 přidáte novou zkratku.

- 3. Vyberte možnost.
- 4. Vyberte možnost Uložit.

#### 🔊 Tlačítka mapy

#### Obnovit výchozí hodnoty

Obnoví nastavení na výchozí hodnoty z výroby.

### Vrstvy mapy

### 😚 HOME 🍉 Navigace 🍉 Nastavení 🍉 Mapa a vozidlo 🍉 Vrstvy mapy

Nastaví data, která se objeví na obrazovce mapy.

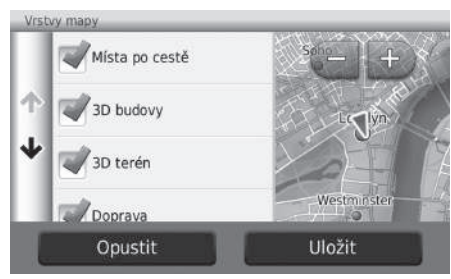

- 1. Vyberte možnost.
- 2. Vyberte možnost Uložit.

# Palubní desky

### 😚 HOME 🕨 Navigace ▶ Nastavení ▶ Mapa a vozidlo ▶ Palubní desky

Přepne uspořádání ovládacího panelu.

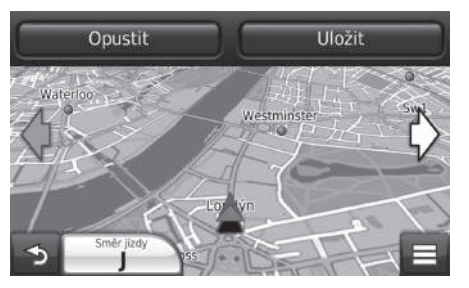

- **1.** Vyberte  $\diamondsuit$  nebo  $\diamondsuit$ .
- 2. Vyberte možnost Uložit.

### myMaps

### HOME ► Navigace ► Nastavení ► Mapa a vozidlo ► myMaps

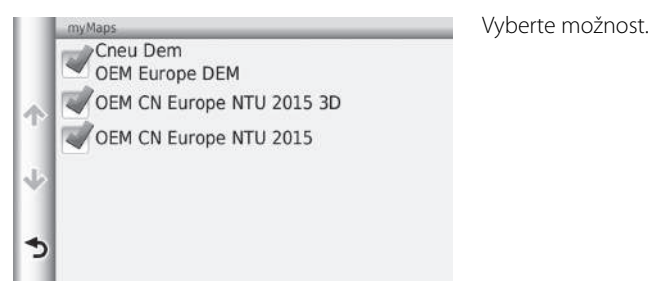
## Navigace

## 😚 HOME Þ Navigace Þ Nastavení Þ Navigace

Změňte nastavení navigace.

|   | Navigace                                                   | (?)      |
|---|------------------------------------------------------------|----------|
| = | Režim výpočtu<br>Rychlejší čas                             |          |
| ተ | Vyhýbat se<br>Obratům do protisměru, Speciálním jízdním pr | ruhům, N |
| ≁ | Vlastní objížďky                                           | >        |
| 5 | Pokročilé objížďky<br>Zapnuto                              | -        |

K dispozici jsou následující položky:

- Režim výpočtu: Nastaví preference trasy.
   Režim výpočtu Str. 37
- Vyhýbat se: Nastaví silniční charakteristiky, kterým je třeba se na trase vyhnout.
   ▶ Vyhýbat se Str. 38
- Vlastní objížďky: Umožňuje vám vyhnout se konkrétním silnicím nebo oblastem.
   Vlastní objížďky Str. 39
- Pokročilé objížďky: Nastaví délku objížďky.
- Bezpečnostní režim: Nastaví provozní omezení za jízdy.
- Hlasová navigace: Zapíná nebo vypíná hlasovou navigaci.
- GPS simulátor: Zastaví přijímání signálu GPS zařízením.

#### 🔊 Navigace

Možnosti **Bezpečnostní režim** a **GPS simulátor** jsou vypnuté ve výchozím nastavení z výroby.

## Režim výpočtu

### 😚 HOME 🕨 Navigace 🏲 Nastavení 🏲 Navigace 🏲 Režim výpočtu

Nastaví data, která se objeví na obrazovce mapy.

| Režim výpočtu     |        | 1. \ |  |
|-------------------|--------|------|--|
| Rychlejší čas     |        |      |  |
| Kratší vzdálenost |        |      |  |
|                   |        |      |  |
| Opustit           | Uložit |      |  |

Vyberte možnost.
Vyberte možnost Uložit.

K dispozici jsou následující položky:

- Rychlejší čas (výchozí nastavení z výroby): Vypočítává trasy, které jsou rychlejší na jízdu, ale mohou mít delší vzdálenost.
- Kratší vzdálenost: Vypočítává trasy, které jsou kratší na vzdálenost, ale mohou trvat delší dobu.
- Méně paliva: Vypočítává trasy, které mohou vyžadovat méně paliva než jiné trasy.

## Vyhýbat se

## HOME ► Navigace ► Nastavení ► Navigace ► Vyhýbat se

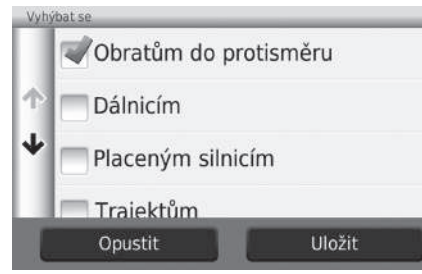

- 1. Vyberte možnost.
- 2. Vyberte možnost Uložit.

#### 🔊 Vyhýbat se

Možnosti Dálnicím, Placeným silnicím a Trajektům jsou vypnuté ve výchozím nastavení z výroby.

K dispozici jsou následující položky:

- Obratům do protisměru: Vyhýbá se obratům do protisměru.
- Dálnicím: Vyhýbá se dálnicím.
- Placeným silnicím: Vyhýbá se zpoplatněným silnicím.
- Trajektům: Vyhýbá se trajektům.
- Speciálním jízdním pruhům: Vyhýbá se speciálním jízdním pruhům.
- Nezpevněným silnicím: Vyhýbá se nezpevněným silnicím.

## Vlastní objížďky

## 😚 HOME 🕨 Navigace 🕨 Nastavení 🏲 Navigace 🏲 Vlastní objížďky

Umožňuje vám vyhnout se konkrétním oblastem a silničním úsekům. Vlastní objížďky můžete aktivovat a deaktivovat podle potřeby.

| Přidat oblast objížďky      |
|-----------------------------|
| Přidat silnici pro objížďku |

Vyberte možnost.

Vyberte možnost Přidat novou vlastní objížďku, pokud jsou vlastní objížďky již uloženy.

K dispozici jsou následující možnosti:

- Přidat oblast objížďky: Nastaví oblast, které je třeba se vyhnout.
   Přidání oblasti, které je třeba se vyhnout Str. 40
- Přidat silnici pro objížďku: Nastaví silnici, které je třeba se vyhnout.
   Přidání silnice, které je třeba se vyhnout Str. 41

## Přidání oblasti, které je třeba se vyhnout

### HOME ► Navigace ► Nastavení ► Navigace ► Vlastní objížďky ► Přidat oblast objížďky

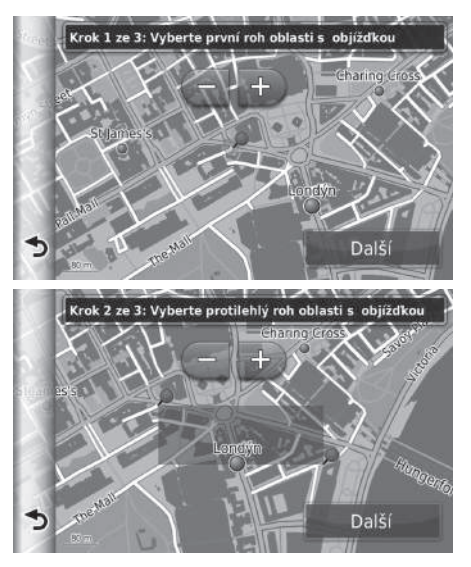

- Vyberte levý (pravý) horní roh oblasti, které je třeba se vyhnout. Vyberte možnost Další.
  - Ikona p je zobrazena na mapě.

- Vyberte pravý (levý) dolní roh oblasti, které je třeba se vyhnout. Vyberte možnost Další.
  - Vybraná oblast je na mapě zašedlá.

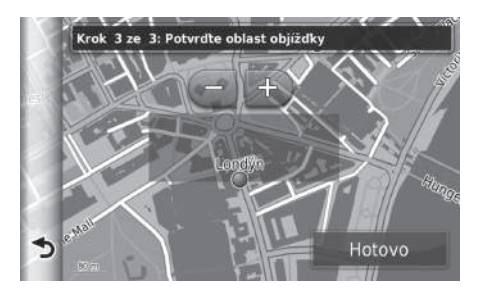

3. Vyberte možnost Hotovo.

## Přidání silnice, které je třeba se vyhnout

<sup>8</sup> HOME ► Navigace ► Nastavení ► Navigace ► Vlastní objížďky ► Přidat silnici pro objížďku

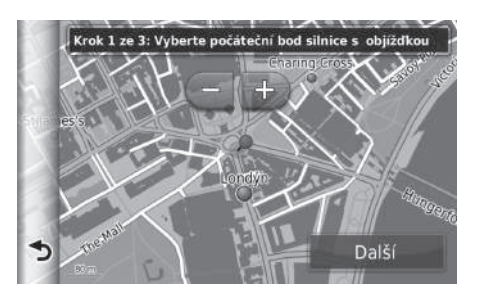

 Vyberte výchozí bod silničního úseku, kterému se chcete vyhnout. Vyberte možnost Další.
 Ikona pje zobrazena na mapě.

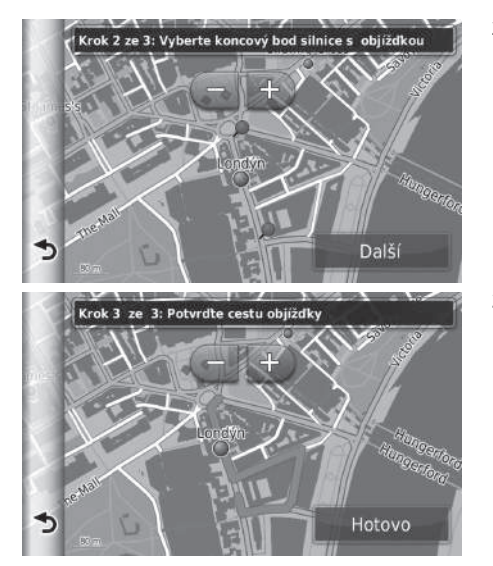

 Vyberte koncový bod silničního úseku. Vyberte možnost Další.

3. Vyberte možnost Hotovo.

## 🔳 Úpravy vlastní objížďky

## 🖇 HOME 🕨 Navigace ▶ Nastavení ▶ Navigace 🕨 Vlastní objížďky

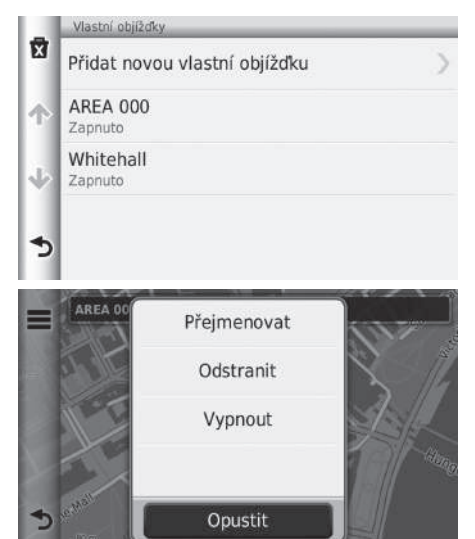

K dispozici jsou následující položky:

- Přejmenovat: Zadá nový název.
- Odstranit: Odstraní vybranou oblast nebo silnici.
- Vypnout: Vypne objížďku.

**1.** Ze seznamu vyberte oblast nebo silnici, kterou chcete upravit.

- 2. Vyberte 🔳.
  - Zobrazí se obrazovka nabídky.
- **3.** Vyberte položku.

| -             | Vlastní objíždky              | 1. Vyberte 🛣.                                                    |                                      |
|---------------|-------------------------------|------------------------------------------------------------------|--------------------------------------|
| X             | Přidat novou vlastní objížďku | >                                                                |                                      |
| Ŷ             | AREA 000<br>Zapnuto           |                                                                  |                                      |
| ÷             | Whitehall<br>Zapnuto          |                                                                  |                                      |
| Ods           | tranit                        | 2. Vyberte polo                                                  | žky, kter                            |
| Ods           | tranit                        | 2. Vyberte polo                                                  | žky, kter                            |
| -             |                               | oustidiit.                                                       |                                      |
| ٩             | Vybrat vše                    | Pro všech                                                        | ny polo:                             |
| <b>م</b><br>1 | Vybrat vše                    | <ul> <li>Pro všech vyberte m</li> <li>3. Vyberte moži</li> </ul> | ny polo:<br>ožnost<br>nost <b>Od</b> |

- , které chcete
  - položky v seznamu źnost **Vybrat vše**. st **Odstranit**.

## 😚 HOME Þ Navigace Þ Nastavení Þ Doprava

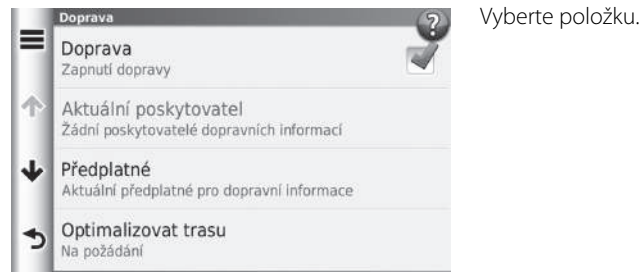

K dispozici jsou následující položky:

- Doprava: Aktivuje funkci dopravy.
- Aktuální poskytovatel: Nastaví poskytovatele dat o dopravním provozu.
- Předplatné: Zobrazí seznamy aktuálních předplacených dopravních služeb.
- Optimalizovat trasu: Nastaví, zda použít optimalizované trasy v režimu Na požádání nebo Automatické.

Na požádání: Mění trasu po přijetí dopravních informací.

Automatické: Automaticky optimalizuje trasu po přijetí dopravních informací.

## Další nastavení

## Jednotky a čas

## 😚 HOME 🕨 Navigace 🕨 Nastavení 🏲 Jednotky a čas

Nastavte časový formát a aktuální čas pro obrazovku navigace. Můžete také nastavit jednotky mapy.

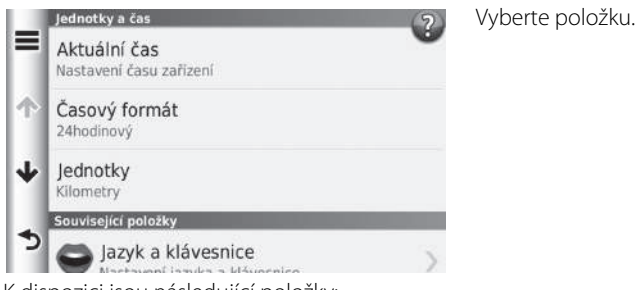

K dispozici jsou následující položky:

- Aktuální čas: Nastaví čas zařízení. Aktuální Str. 47
- Časový formát: Umožňuje vybrat zobrazení času ve 12hodinovém, 24hodinovém nebo UTC formátu.

**Časový formát** Str. 47

• Jednotky: Nastaví měrnou jednotku používanou pro vzdálenost. Jednotky Str. 48

## 🔳 Aktuální

### 🖇 HOME 🕨 Navigace 🏲 Nastavení 🏲 Jednotky a čas 🏲 Aktuální čas

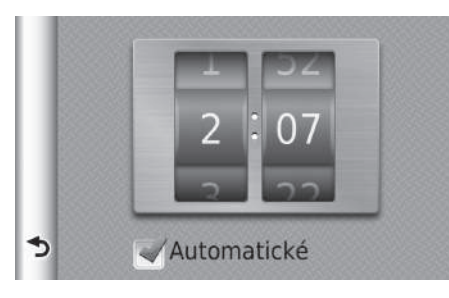

Rychlým krátkým trhnutím nastavte aktuální čas.

#### 🔊 Aktuální

#### Automatické

Nastavuje čas automaticky, pokud navigační systém přijímá signály ze satelitů. Výchozí nastavení z výroby je zapnuté.

## Časový formát

## 😚 HOME 🕨 Navigace 🕨 Nastavení 🏲 Jednotky a čas 🏲 Časový formát

| Časový formát |        |
|---------------|--------|
| 24hodinový    |        |
| 12hodinový    |        |
| OUTC          |        |
| Opustit       | Uložit |

- 1. Vyberte položku.
- 2. Vyberte možnost Uložit.

K dispozici jsou následující položky:

- 24hodinový: Zobrazí 24hodinový formát hodin.
- 12hodinový: Zobrazí 12hodinový formát hodin.
- UTC: Zobrazí čas UTC (Coordinate Universal Time = koordinovaný světový čas).

## Jednotky

🖇 HOME 🕨 Navigace 🍽 Nastavení 🍽 Jednotky a čas 🍽 Jednotky Jednotky Míle Kilometry Uložit Opustit K dispozici jsou následující položky:

• Míle: Nastaví jednotky na míle.

• Kilometry: Nastaví jednotky na kilometry.

1. Vyberte položku.

2. Vyberte možnost Uložit.

## Jazyk a klávesnice

## 🖇 HOME 🕨 Navigace 🕨 Nastavení 🍉 Jazyk a klávesnice

Nastavte jazyk pro danou jednotku a rozložení klávesnice.

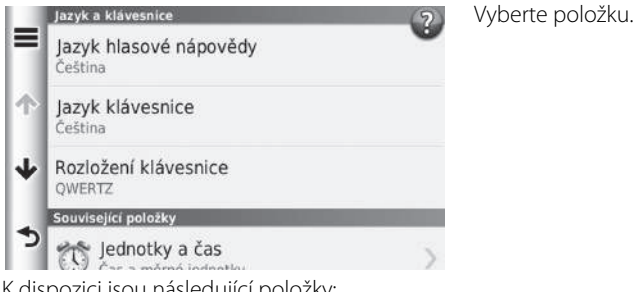

K dispozici jsou následující položky:

- Jazyk hlasové nápovědy: Nastaví jazyk pro hlasovou navigaci. Jazyk hlasové nápovědy Str. 50
- Jazyk klávesnice: Nastaví jazyk pro klávesnici. Jazyk klávesnice Str. 50
- Rozložení klávesnice: Nastaví rozložení klávesnice Bozložení klávesnice Str. 51

#### Jazyk a klávesnice

Když vyberete jazyk pro systém, automaticky se přepne nastavení jazyka navigační aplikace. Pokyny viz Uživatelská příručka.

## Jazyk hlasové nápovědy

<sup>6</sup> HOME ► Navigace ► Nastavení ► Jazyk a klávesnice ► Jazyk hlasové nápovědy

| Jazy | vk hlasové nápovědy |        |
|------|---------------------|--------|
|      | Català              |        |
| ↑    | Čeština             |        |
| ≁    | Dansk               |        |
|      | Deutsch             |        |
| Į    | Opustit             | Uložit |

## 1. Vyberte jazyk ze seznamu.

#### 2. Vyberte možnost Uložit.

## Jazyk klávesnice

## 🖇 HOME Þ Navigace Þ Nastavení Þ Jazyk a klávesnice Þ Jazyk klávesnice

| Jaz) | vky klávesnice |
|------|----------------|
|      | Bulharština    |
| ≁    | Čeština        |
| ≁    | Chorvatština   |
|      | Dánština       |
| l    | Opustit Uložit |

- 1. Vyberte jazyk ze seznamu.
- 2. Vyberte možnost Uložit.

## Rozložení klávesnice

## 😚 HOME 🕨 Navigace 🍽 Nastavení 🍽 Jazyk a klávesnice 🍽 Rozložení klávesnice

| Rozložení klávesnice |         |
|----------------------|---------|
| QWERTZ               |         |
| ⊘AÁBCČ               |         |
| Onustit              | Illožit |

- 1. Vyberte možnost.
- 2. Vyberte možnost Uložit.

K dispozici jsou následující možnosti:

- QWERTY (výchozí nastavení z výroby): Nastaví rozložení klávesnice na QWERTY.
- AÁBCČ: Nastaví rozložení klávesnice na AÁBCČ.

## Zařízení

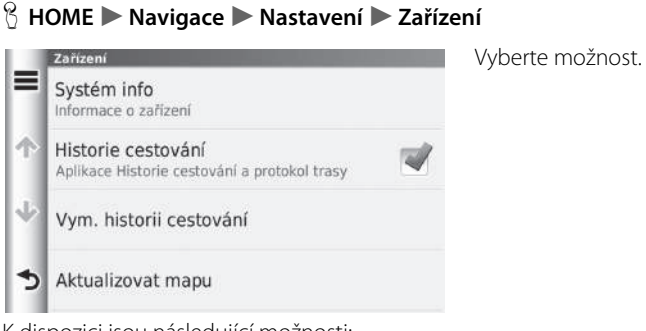

K dispozici jsou následující možnosti:

- Systém info: Zobrazuje informace o zařízení.
   Systém info Str. 53
- Historie cestování: Umožňuje, aby zařízení nahrávalo informace pro navrhované trasy, předchozí trasy a cíle, a funkce protokolu trasy.
- Vymazat historii cestování: Vymaže zaznamenané informace.
- Aktualizovat mapu: Zobrazí obrazovku popisu aktualizací mapy.
   Získání aktualizace navigace Str. 129

## Systém info

### HOME ► Navigace ► Nastavení ► Zařízení ► Systém info

Zobrazuje informace o zařízení.

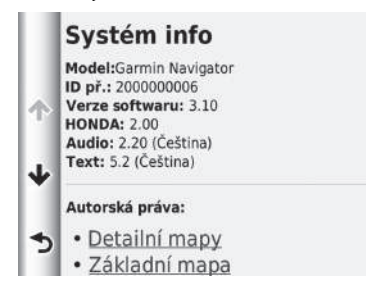

## Reset výchozích nastavení z výroby

## 🖇 HOME 🕨 Navigace 🕨 Nastavení 🕨 🧮

Nastavení systému

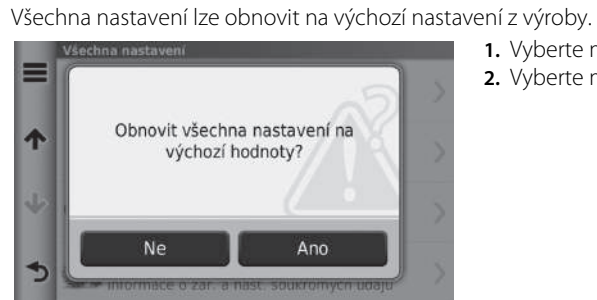

- 1. Vyberte možnost Obnovit.
- 2. Vyberte možnost Ano.

#### Reset výchozích nastavení z výroby

Chcete-li nastavit navigační aplikaci na výchozí nastavení z výroby, použijte možnost **Obn. data z výr. záv**. Další podrobnosti naleznete v uživatelské příručce.

Pokud vyberete 🔳 v každé kategorii nastavení, můžete obnovit vybranou kategorii.

# Navigace

Tato část popisuje, jak zadat cíl, vybrat trasu pro jízdu a sledovat tuto trasu až do cíle. Zároveň \_\_\_\_\_\_popisuje, jak během cesty změnit trasu nebo cíl.

| Zadávání cíle       | 56             |
|---------------------|----------------|
| HONDA               |                |
| Adresa              | 60             |
| Kategorie           | 6              |
| Oblíbené            | 7(             |
| Historie            | 7(             |
| Zadání na mapě      | 7 <sup>.</sup> |
| Výpočet trasy       | 72             |
| Zobrazit trasy      |                |
| Zobrazení mapy cíle |                |
| Jízda do cíle       |                |
| Zobrazení trasv     |                |

## Zadávání cíle

## 😚 HOME 🕨 Navigace 🕨 Kam vést?

Tato část popisuje, jak zadat cíl pro navigaci po trase.

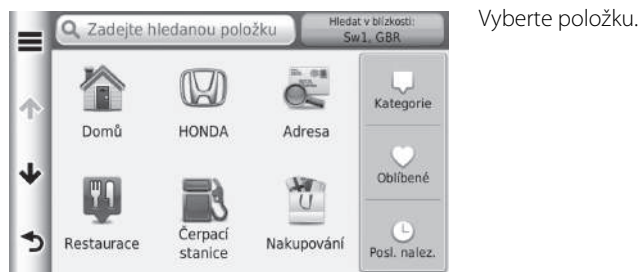

K dispozici jsou následující položky:

• Zadejte hledanou položku: Nastaví cíl zadáním kategorie, názvu značky, adresy nebo názvu města.

Používání panelu hledání Str. 57

- Hledat v blízkosti: Nastaví se prostřednictvím výběru oblasti hledání.
   Změna oblasti hledání Str. 58
- Domů: Nastaví domovskou adresu jako cíl.
   Trasa domů Str. 8
- HONDA: Nastaví cíl zadáním dealera Honda.
- Adresa: Nastaví cíl zadáním adresy.
   Adresa Str. 60
- Kategorie: Nastaví cíl výběrem kategorie.
   Kategorie Str. 65
- Oblíbené: Nastaví cíl výběrem místa uloženého v seznamu Oblíbené položky.
   Oblíbené Str. 70
- Historie: Nastaví cíl výběrem předchozího cíle.
   Historie Str. 70

Přidat zkratku: Přidá zkratky do nabídky Kam vést?.
 Přidání zkratek Str. 59

### Používání panelu hledání

### 🖇 HOME 🕨 Navigace 🏲 Kam vést? 🏲 Zadejte hledanou položku

Panel hledání můžete použít k hledání lokalit zadáním kategorie, názvu značky, adresy nebo názvu města.

| Tioliud                                                                                                    |                                                                             | 0                   |
|----------------------------------------------------------------------------------------------------|-----------------------------------------------------------------------------|---------------------|
| Honda Motor Europe Ltd Wimbledon Park Ho                                                                                                    | nda Chisw                                                                   | •                   |
| ěščřžýá í                                                                                                    | é                                                                           |                     |
| qwertzui                                                                                                    | 0 p                                                                         | ú                   |
| asdfghjk                                                                                                    | l û                                                                         |                     |
| 🔶 y x c v b n m                                                                                                    | Alt                                                                         | •                   |
| ه 🖌 🖌                                                                                                    | ٩                                                                           |                     |
| Q Honda                                                                                                    | lledat v blízkosti<br>Sw1, GBR                                              |                     |
|                                                                                                    |                                                                             |                     |
| Wimbledon Park Honda (                                                                                                    | 8.0 <sup>k</sup>                                                            | JZ                  |
| Wimbledon Park Honda (<br>60 West HIII Road<br>Chiswick Honda (Honda)<br>4 Power Road                                                                                                    | 8.0h .<br>11h                                                               | jz<br>z             |
| Wimbledon Park Honda (<br>60 West Hill Road<br>Chiswick Honda (Honda)<br>4 Power Road<br>♣ Richmond Honda<br>360 Upper Richmond Road West                                                                                                    | 8.0h                                                                        | jz<br>z<br>jz       |
| <ul> <li>Wimbledon Park Honda (</li> <li>West Hill Road</li> <li>Chiswick Honda (Honda)</li> <li>4 Power Road</li> <li>Richmond Honda</li> <li>360 Upper Richmond Road West</li> <li>Crown Honda (Honda)</li> <li>Hyde Estate Road</li> </ul> | 8.0 <sup>k</sup><br>11 <sup>k</sup><br>11 <sup>k</sup><br>12 <sup>k</sup> 9 | jz<br>z<br>jz<br>sz |

- 1. Zadejte hledaný výraz.
  - Navrhované výrazy pro hledání se při psaní zobrazí pod panelem hledání.
- 2. Vyberte **Q** nebo navržený výraz pro vyhledávání.
- 3. Vyberte cíl ze seznamu.
- 4. Nastavte trasu do cíle.Výpočet trasy Str. 72

#### 🔊 Používání panelu hledání

- Pro hledání typu obchodní činnosti zadejte název kategorie, např. "kina".
- Pro hledání obchodu podle názvu zadejte celý název nebo jeho část.
- Chcete-li hledat adresu blízko vás, zadejte název ulice a popisné číslo.
- Pro hledání adresy v jiném městě zadejte název ulice a popisné číslo, město a stát.
- Pro hledání města zadejte město a stát.

## 🔳 Změna oblasti hledání

### 😚 HOME 🕨 Navigace 🏲 Kam vést? 🕨 Vyhledávání v blízkosti

Ve výchozím nastavení najde vaše zařízení místa nejbližší k vaší aktuální pozici. Můžete najít místo v blízkosti jiného města nebo místa.

| Hledat v blízkosti          | Vyberte položku.                                                                                                    |
|-----------------------------|----------------------------------------------------------------------------------------------------|
| Aktuální pozice<br>sw1, GBR |                                                                                                    |
| Mojí aktivní trasy          |                                                                                                    |
| Cíle                        |                                                                                                    |
| Jiného města                |                                                                                                    |
| Posledně uložených          |                                                                                                    |
|                             | Hledat v blízkosti<br>Aktuální pozice<br>Sw1, GBR<br>Mojí aktivní trasy<br>Cíle<br>Jiného města<br>Posledně uložených |

K dispozici jsou následující položky:

- Aktuální pozice: Vyhledává v blízkosti vaší aktuální pozice.
- Mojí aktivní trasy: Vyhledává podél vaší aktuální trasy.
- Cíle: Vyhledává v blízkosti vašeho aktuálního cíle.
- Jiného města: Vyhledává poblíž města, které jste zadali.
- Posledně uložených: Vyhledává v blízkosti posledně použitého cíle.
- Oblíbených: Vyhledává v blízkosti oblíbeného místa.

🔊 Změna oblasti hledání

Položky **Mojí aktivní trasy** a **Cíle** lze nastavit, když je trasa aktivní.

## Přidání zkratek

## HOME ► Navigace ► Kam vést? ► Přidat zkratku

Uložit lze maximálně 36 ikon zkratek.

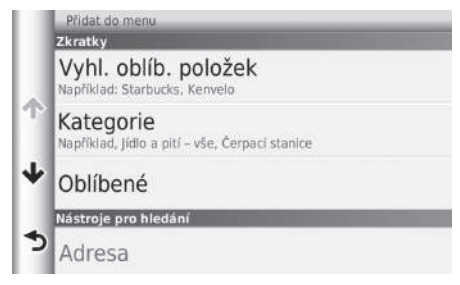

## HONDA

## 😚 HOME 🍉 Navigace 🍉 Kam vést? 🍉 HONDA

Najděte jakékoli služby společnosti HONDA v daném cíli.

| Q. Zadejte hledanou položku               | Hledat v blízkos<br>Sw1, GBR | tir. |
|-------------------------------------------|------------------------------|------|
| WIMBLEDON PARK HONDA<br>60 WEST HILL ROAD | 8.0 <sup>k</sup>             | JZ   |
| 4 POWER ROAD                              | 11 <u>*</u>                  | z    |
| CROWN HONDA     HYDE ESTATE ROAD          | 12 <b></b> Å                 | sz   |
| BRAYLEY HONDA                             | 17#                          | s    |
| CONTURN HONDA                             |                              |      |

1. Vyberte požadovaný název ze seznamu.

Vyberte položku, ke které chcete přidat

zkratku

2. Nastavte trasu do cíle.2 Výpočet trasy Str. 72

#### 🔊 Přidání zkratek

Můžete odstranit nechtěné zkratky.

Ddstranění zkratek Str. 19

## Adresa

## HOME ► Navigace ► Kam vést? ► Adresa

Zadá adresu, která slouží jako cíl. Zobrazí se země, kde se aktuálně nacházíte (např. Anglie).

Vyberte položku.

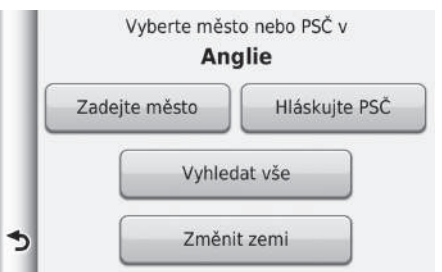

K dispozici jsou následující položky:

- Zadejte město: Vybere cílové město.
   Výběr města Str. 63
- Hláskujte PSČ: Vybere poštovní směrovací číslo cíle.
   Výběr poštovního směrovacího čísla Str. 64
- Vyhledat vše: Zadá adresu pro použití jako cíl.
   Vyhledat vše Str. 62
- Změnit zemi: Vybere zemi.
   Výběr země Str. 61

## 🔳 Výběr země

## HOME ► Navigace ► Kam vést? ► Adresa ► Změnit zemi

| <zade< th=""><th>ejte zemi&gt;</th><th>•</th><th></th><th>8</th></zade<> | ejte zemi> | •        |     | 8      |
|--------------------------------------------------------------------------|------------|----------|-----|--------|
| É                                                                        | ŚČŘ        | ŽÝ       | A I | É      |
| QW                                                                       | E R T      | ΖU       | 1 0 | ΡÚ     |
| A                                                                        | S D F      | GH       | JK  | LŰ     |
| T Y                                                                      | XC         | VB       | NM  | Alt <  |
| 5                                                                        | &?%        | <u> </u> | •   | Hotovo |
| Vyb                                                                      | erte zemi  |          | _   |        |
| Eng                                                                      | lland      |          |     |        |
| <b>↑</b> Esp                                                             | ainia      |          |     |        |
| ↓ Esp                                                                    | aña        |          |     |        |
| <b>▲</b> Esp                                                             | anya       |          |     |        |
| Est                                                                      | onsko      |          |     |        |

1. Zadejte název země.

2. Vyberte zemi ze seznamu.

## 🔳 Vyhledat vše

1st Main Road

↓ 1st Quarter

⇒<sup>1b</sup>

### HOME ► Navigace ► Kam vést? ► Adresa ► Vyhledat vše

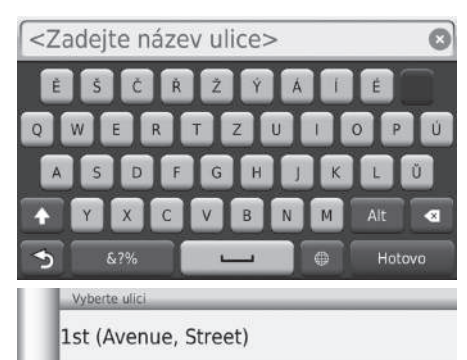

- 1. Zadejte číslo domu. Vyberte možnost Hotovo.
- 2. Zadejte název ulice. Vyberte možnost Hotovo.

- 3. Vyberte cílovou ulici ze seznamu.
  - Pokud je zobrazena obrazovka výběru města, vyberte město.
- 4. Nastavte trasu do cíle.
  - Výpočet trasy Str. 72 Výpočet trasy

#### 🔊 Vyhledat vše

Pořadí kroků se může změnit v závislosti na mapových údajích načtených ve vašem zařízení.

## Výběr města

### 😚 HOME 🕨 Navigace 🅨 Kam vést? 🕨 Adresa ▶ Zadejte město

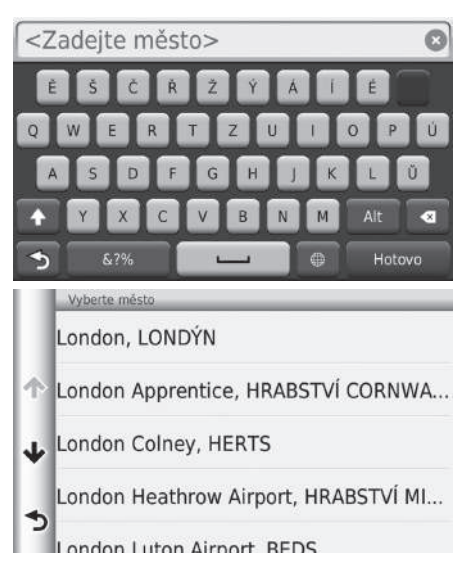

- 1. Zadejte název jiného města. Vyberte možnost Hotovo.
  - Po zadání několika písmen se automaticky zobrazí seznam odpovídajících výskytů – nejlepší shoda je uvedena nahoře.
- 2. Vyberte cílové město ze seznamu.
  - Dále jste vyzváni k zadání čísla domu.
    - Vyhledat vše Str. 62

#### 🔊 Výběr města

Pozice vozidla se nemusí zobrazit v těchto případech:

- Automobil jede mimo silnici.
- Nelze aktualizovat údaje o poloze vozidla.

Není nutné zadávat mezery ani symboly (například &, -, %).

Pořadí kroků se může změnit v závislosti na mapových údajích načtených ve vašem zařízení.

## Výběr poštovního směrovacího čísla

### 😚 HOME 🕨 Navigace 🏲 Kam vést? 🏲 Adresa 🏲 Hláskujte PSČ

Navigace

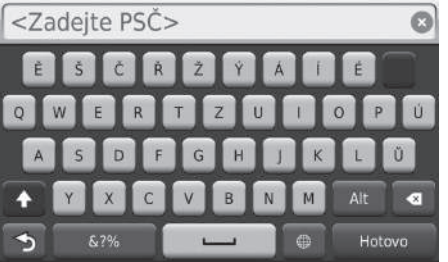

| Vyberte PSČ              |                |
|--------------------------|----------------|
| AI1 1                    |                |
| AL1 1AE                  | 29 <b>k SZ</b> |
| AL1 1AG<br>Pullman Clese | 30m <b>SZ</b>  |
| AL1 1AJ                  | 30m <b>SZ</b>  |
| AL1 1AR                  | 29± 57         |

- 1. Zadejte poštovní směrovací číslo. Vyberte možnost Hotovo.
- 2. Vyberte poštovní směrovací číslo cíle ze seznamu.
- 3. Zadejte číslo domu. Vyberte možnost Hotovo.
- 4. Zadejte název ulice. Vyberte možnost Hotovo.
- 5. Vyberte cílovou ulici ze seznamu.
  ▶ Výpočet trasy Str. 72

#### 🔊 Výběr poštovního směrovacího čísla

Pořadí kroků se může změnit v závislosti na mapových údajích načtených ve vašem zařízení.

## Kategorie

Vyberte kategorii místa (např. restaurace, čerpací stanice, nakupování) uloženého v databázi map pro hledání cíle.

## Nalezení místa podle kategorie

### HOME ► Navigace ► Kam vést? ► Kategorie

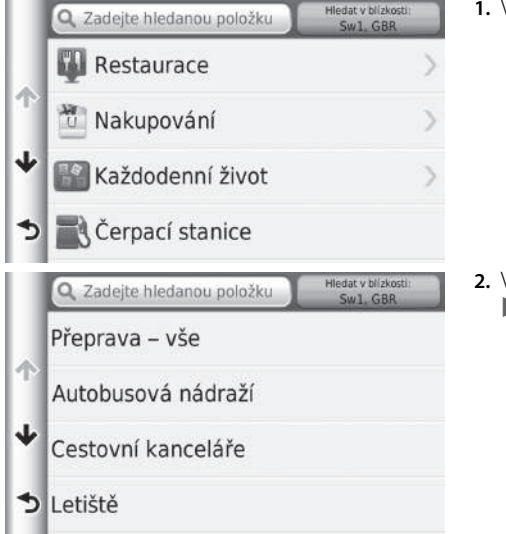

1. Vyberte kategorii.

 Vyberte podkategorii.
 Pokud není zobrazena obrazovka podkategorie, pokračujte krokem 3.

#### 🔊 Kategorie

Tato možnost se hodí v případě, že neznáte přesný název místa, nebo chcete-li zúžit počet vrácených výskytů na místa se společným názvem.

Pokud nastavíte cíl nebo bod trasy, nezobrazí se stejné kategorie ikon.

#### Obrazovka Rychlé hledání

Po provedení vyhledávání cíle se určité kategorie zobrazí v seznamu **Rychlé hledání**, který zobrazuje vámi vybrané cíle.

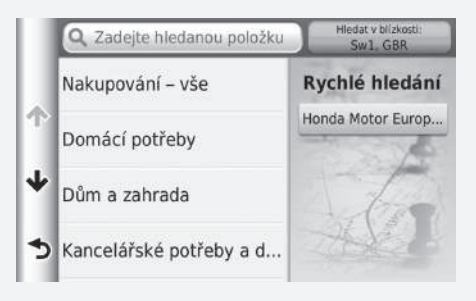

|   | Q Zadejte hledanou položku | Hledat v blizkosti:<br>Sw1, GBR |   |
|---|----------------------------|---------------------------------|---|
| ľ | Terminal 1                 | 23 <b></b> m                    | z |
|   | Londýn Heathrow-Termi      | 23k                             | z |
|   | London Heathrow Airport    | 23k                             | z |
|   | Terminal 4                 | 23 <sup>k</sup>                 | z |
|   | andún Heathrow-Termi       |                                 |   |

- 3. Vyberte název místa ze seznamu.
- 4. Nastavte trasu do cíle.Výpočet trasy Str. 72

٩

## Nalezení místa podle křižovatek

## HOME ► Navigace ► Kam vést? ► Kategorie ► Křižovatky

#### Vybere křižovatku dvou ulic jako cíl.

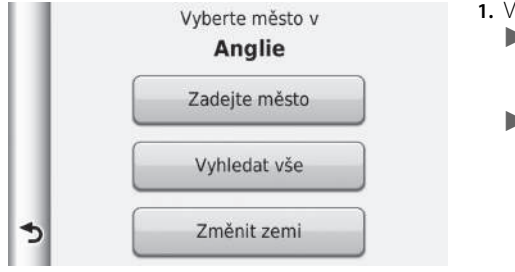

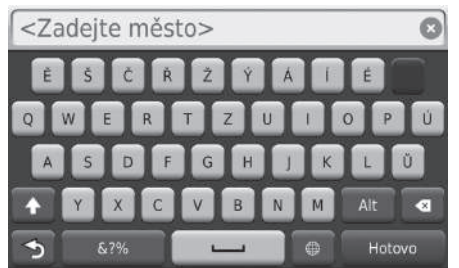

# Vyberte možnost Zadejte město. Pokud vyberete možnost

- Vyhledat vše, pokračujte krokem 3.
- V případě potřeby vyberte možnost Změnit zemi.
   Výběr země Str. 61
- 2. Zadejte název města. Vyberte možnost Hotovo.
  - Po zadání několika písmen se automaticky zobrazí seznam odpovídajících výskytů – nejlepší shoda je uvedena nahoře.
- 3. Vyberte město.

#### 🔊 Nalezení místa podle křižovatek

Existuje-li více než jedna křižovatka, budete vyzváni k výběru křižovatky. Pokud se dvě vybrané ulice nekřižují, nedojde k zadání žádné křižovatky.

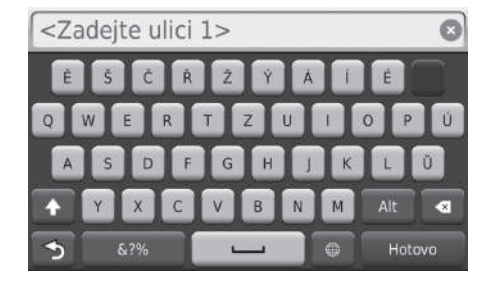

- 4. Zadejte název ulice 1. Vyberte možnost Hotovo.
  - Po zadání několika písmen se automaticky zobrazí seznam odpovídajících výskytů – nejlepší shoda je uvedena nahoře.
- 5. Vyberte ulici ze seznamu.
  - Opakujte krok 4 pro hledání druhé ulice.
- 6. Vyberte křižovatku.
- 7. Nastavte trasu do cíle.
  - Výpočet trasy Str. 72

## 🔳 Nalezení měst

## 🖇 HOME 🕨 Navigace 🏲 Kam vést? 🏲 Kategorie 🏲 Města

Vybere střed cílového města.

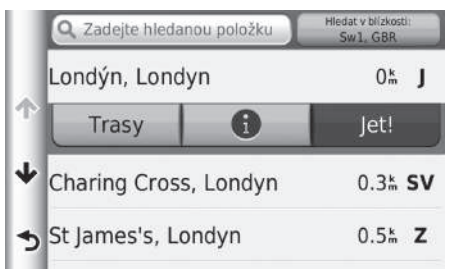

1. Vyberte město.

Vyberte možnost Zadejte hledanou položku, a chcete-li zúžit počet shod, zadejte název města.

Nastavte trasu do cíle.
 ▶ Výpočet trasy Str. 72

## Nalezení místa pomocí souřadnic

## <sup>𝔅</sup> HOME ► Navigace ► Kam vést? ► Kategorie ► Souřadnice

Místo můžete najít pomocí souřadnic zeměpisné šířky a délky. To může být užitečné při hře spočívající v hledání skryté schránky (geocaching).

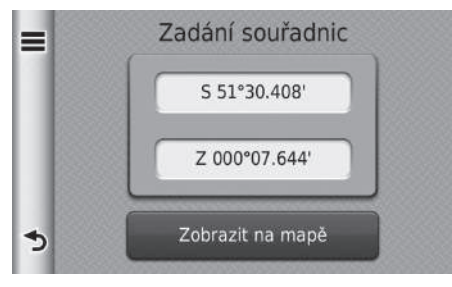

- 1. Vyberte souřadnici zeměpisné šířky.
- 2. Zadejte novou souřadnici. Vyberte možnost Hotovo.
- 3. Vyberte souřadnici zeměpisné délky.
- 4. Zadejte novou souřadnici. Vyberte možnost Hotovo.
- 5. Vyberte Zobrazit na mapě.
- 6. Nastavte trasu do cíle.
  - Zobrazení mapy cíle Str. 74

Nalezení místa pomocí souřadnic

Pokud chcete změnit formát souřadnic, vyberte **=** a pak vyberte **Formát**.

## Oblíbené

### 😚 HOME 🕨 Navigace 🕨 Kam vést? 🏲 Oblíbené

Vyberte uložené místo, které chcete použít jako cíl.

| Q. Zadejte hledanou položku               | Hledat v blízkost<br>Sw1, GBR | Hledat v blízkosti:<br>Sw1, GBR |  |
|-------------------------------------------|-------------------------------|---------------------------------|--|
| Domů                                      | 0 m                           | s                               |  |
| Honda Motor Europe Ltd<br>470 London Road | 29 <b></b> Å                  | z                               |  |
| Honda Europe Nv                           | 273 <u></u> *                 | v                               |  |
| Honda Motor Europe LtdA                   | 297ằ                          | v                               |  |
| Cormin LICA                               |                               |                                 |  |

- 1. Vyberte cíl ze seznamu.
- 2. Nastavte trasu do cíle.

Výpočet trasy Str. 72

## Historie

### HOME ► Navigace ► Kam vést? ► Historie

Vybere adresu ze seznamu posledních 50 cílů, která bude použita jako cíl. Seznam je zobrazen s posledně použitým cílem nahoře.

| = | Honda Motor Europe Ltd<br>470 London Road | 29 <b>k</b>      | z |
|---|-------------------------------------------|------------------|---|
|   | Honda Europe Nv                           | 273k             | v |
|   | Honda Motor Europe Ltd<br>Wijngaardveld 1 | 297⊾             | ۷ |
| * | Domů                                      | 0m               | s |
| 3 | The Mall                                  | 0.1 <sup>k</sup> | z |

- 1. Vyberte cíl ze seznamu.
- 2. Nastavte trasu do cíle.2 Výpočet trasy Str. 72

#### 🔊 Oblíbené

Chcete-li odstranit všechny uložené pozice, vyberte a pak vyberte možnost Odstranit oblíbené.

#### 🔊 Historie

Pokud chcete odstranit všechny poslední cíle, vyberte a pak vyberte Vymazat.

## Zadání na mapě

## 😚 HOME 🍉 Navigace 🍉 Zobrazit mapu

Posunem mapy ručně vyberte ikonu nebo místo jako cíl.

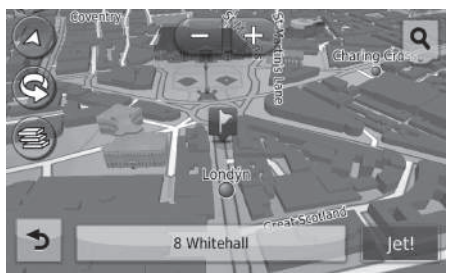

- 1. Vyberte jakýkoli bod na mapě.
- Posunem mapy vyberte ulici, křižovatku, nebo ikonu kategorie, kterou chcete nastavit jako cíl.
  - Po výběru se vrátíte do aktuální pozice.
- 3. Nastavte trasu do cíle.Dýpočet trasy Str. 72

#### 꽏 Zadání na mapě

Chcete-li zobrazit specifickou kategorii míst, vyberte **Q** a pak vyberte ikonu kategorie.

Informace o místě se zobrazí, pokud vyberete 📱 na mapě.

Zobrazení mapy cíle Str. 74
Tato část popisuje, jak vypočítat trasu.

| Q Honda Mot                    | or Europe Ltd | Hledat v blizkost<br>Sw1, GBR | t. |
|--------------------------------|---------------|-------------------------------|----|
| Honda Motol<br>470 London Road | Europe Ltd    | 29⊾                           | z  |
| Trasy                          | 6             | Jet!                          |    |
| Honda Motor<br>Wijngsardveld 1 | FEUROPE Ltd   | · 297ằ                        | v  |
| Honda Motor                    | FEUrope Ltd   | · 297h                        | v  |

Vyberte možnost Jet!.

Systém vypočítá a zobrazí čáru trasy na obrazovce mapy.

#### 🔊 Výpočet trasy

Pokud má systém mnoho navigačních bodů po trase k cíli, může se zastavit na výpočtu 99 %.

V tomto případě se navigace po trase spustí po výběru **OK**.

K dispozici jsou následující položky:

- Trasy: Zobrazí různé trasy.
   Zobrazit trasy Str. 73
- ①: Zobrazte mapu cíle.
   ② Zobrazení mapy cíle Str. 74

## Zobrazit trasy

### Zobrazte různé trasy do cíle.

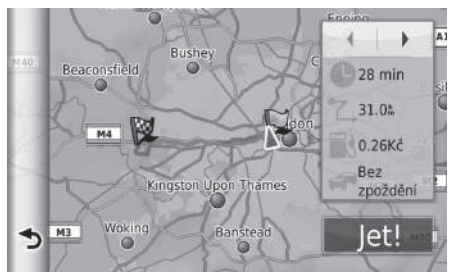

- 1. Výběrem ◀ nebo ▶ změňte trasu.
  - Cestovní vzdálenost, odhad jízdní doby a dopravní informace jsou zobrazeny pro každou trasu.
- 2. Vyberte možnost Jet!.
  - Systém vypočítá a zobrazí čáru trasy na obrazovce mapy.

## Zobrazení mapy cíle

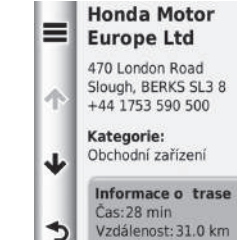

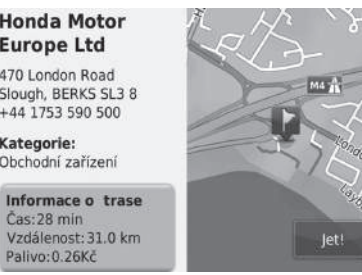

- 1. Vyberte položku.
- 2. Vyberte možnost Jet!.
  - Systém vypočítá a zobrazí čáru trasy na obrazovce mapy.

Zobrazení mapy cíle

Výběrem 🔳 zobrazíte následující možnost:

### Uložit

Cílovou adresu můžete přidat do seznamu uložených míst.

Dblíbená místa Str. 20

K dispozici jsou následující položky:

Palivo: 0.26Kč

- Informace o trase: Zobrazí různé trasy. **Zobrazit trasy** Str. 73
- Nastavit pozici: Nastaví pozici vozidla, pokud se nacházíte ve vnitřním prostoru nebo nedostáváte signály ze satelitů.

## Jízda do cíle

## Zobrazení trasy

Tato část popisuje, jak sledovat navigaci po trase do cíle.

## Obrazovka mapy

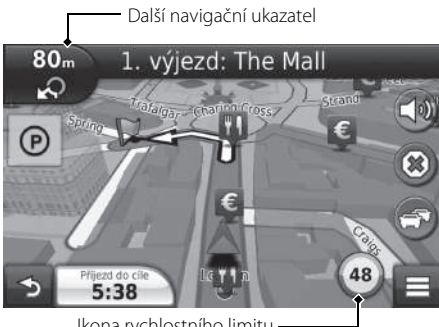

Po výpočtu trasy do cíle je tato trasa zobrazena na obrazovce mapy.

Navigace na trase Str. 7 Za jízdy systém sleduje aktuální pozici na mapě v reálném čase a naviguje při přiblížení ke každému bodu navigace po trase.

Ikona rvchlostního limitu

K dispozici jsou následující položky:

 Pro zobrazení obrazovky se seznamem odboček vyberte textovou lištu v horní části mapy.

#### Seznam odboček Str. 76

 Vyberte Další navigační ukazatel pro zobrazení obrazovky s informacemi o odbočkách nebo obrazovky se zobrazením křižovatek (Zobrazení křižovatek je pouze pro příslušné země).

### Informace o odbočce Str. 77

- Zrušení trasy Str. 10
- Výběrem 📃 zobrazíte nabídku mapy. Nabídka mapy Str. 80
- Výběrem 👩 zobrazíte obrazovku informací o blízkých parkovištích.

### 🔊 Zobrazení trasy

Při připojení prostřednictvím Bluetooth® HandsFreeTelephone se při přijetí hovoru přepne obrazovka navigační aplikace na obrazovku příchozího hovoru.

#### Ikona rychlostního limitu

Rychlostní limit zobrazený na mapě se může lišit od skutečného rychlostního limitu a systému rozpoznávání dopravních značek\*.

Další podrobnosti o systému rozpoznávání dopravních značek naleznete v uživatelské příručce.

Pro zobrazení obrazovky Kde se nacházím? vyberte ikonu vozidla.

### **Zobrazení informací o aktuální pozici** Str. 82

Hodiny systému a hodiny navigační aplikace jsou založeny na rozdílných podmínkách. Proto se hodiny systému a hodiny navigační aplikace nebudou shodovat při přechodu časového pásma

a během letního času.

Podrobnosti o úpravě hodin systému najdete v uživatelské příručce.

Vozidlo můžete na trase zastavit (např. kvůli odpočinku, načerpání paliva atd.) a pak dále pokračovat po trase.

Pokud jste trasu nedokončili, navigace se znovu spustí po nastartování vozidla.

• V levé dolní části vyberte čas příjezdu za účelem změny zobrazovaných informací. Vyberte následující možnosti:

Odhadovaná doba příjezdu do cíle, Vzdálenost k cíli, Odhadovaný čas do cíle, Mezicíl v, Vzdálenost k pomocnému bodu, Čas k pomocnému bodu, Směr jízdy, Výška nebo Denní doba.

## Seznam odboček

Obrazovka se seznamem odboček zobrazuje pokyny pro každou jednotlivou odbočku a vzdálenost mezi odbočkami.

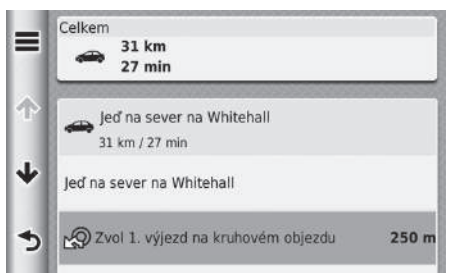

Vyberte textovou lištu v horní části mapy.

Vyberte odbočku pro zobrazení podrobných informací.

Informace o odbočce Str. 77

Výběrem zobrazíte celou trasu na mapě.

Celá trasa Str. 77

#### 🔊 Zobrazení trasy

Další navigační ukazatel se nezobrazí v následujících případech.

- Rychlost vozidla je 4,8 km/h nebo nižší
- Signál GPS je slabý
- Pozice vozidla na mapě a aktuální pozice vozidla se neshodují

Systém zobrazí kruhový objezd k dalšímu navigačnímu ukazateli v následujících případech.

- Jeho průměr je 25 m nebo větší
- Uvnitř objezdu není žádná silnice
- Není tam dopravní značka stop

## Obrazovka se zobrazením křižovatek (pouze pro příslušné země)

Obrazovka se zobrazením křižovatek zobrazuje pohled na nadcházející křižovatku a informaci o tom, v kterém jízdním pruhu musíte jet.

### Informace o odbočce

Obrazovka s informacemi o odbočkách zobrazuje odbočku na mapě a zbývající vzdálenost před dosažením odbočky. U příslušných zemí se může na obrazovce asistence jízdního pruhu zobrazit pohled na nadcházející křižovatku.

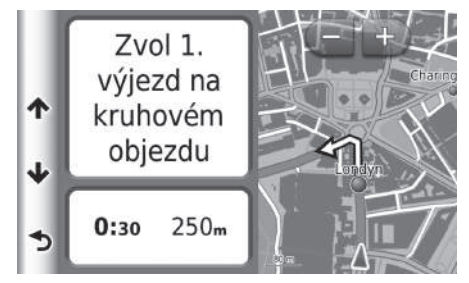

Vyberte levý horní roh mapy nebo vyberte jakoukoli odbočku na obrazovce se seznamem odboček.

## Celá trasa

Obrazovka celé trasy zobrazuje celou trasu, název cíle, čas do cíle, a vzdálenost do cíle.

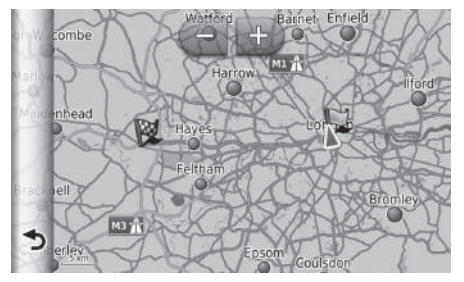

- Vyberte textovou lištu v horní části mapy.
- 2. Vyberte 🔳.
- **3.** Výběrem možnosti **Mapa** zobrazíte obrazovku celé trasy.
  - Výběrem se vrátíte na předchozí obrazovku.

#### 🔊 Celá trasa

Mapu si můžete přizpůsobit podle libosti pomocí 手

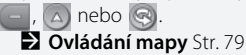

### Odchýlení od plánované trasy

Opustíte-li vypočtenou trasu, systém automaticky přepočítá trasu do zadaného cíle na základě aktuální pozice a směru.

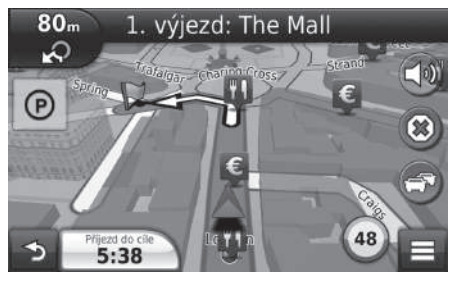

### Zobrazení protokolu trasy

Nastavíte-li, aby se zobrazoval protokol trasy, zobrazí se řada teček ke sledování probíhající trasy.

#### Vrstvy mapy Str. 34

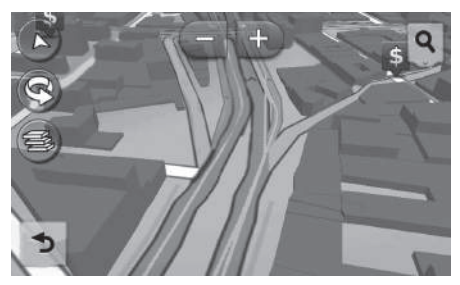

🔊 Zobrazení protokolu trasy

Protokol trasy můžete odstranit.

Zařízení Str. 52

Reset výchozích nastavení z výroby Str. 54

## Ovládání mapy

Přizpůsobte mapu podle libosti. Můžete také nastavit cíl a uložit místa z mapy.

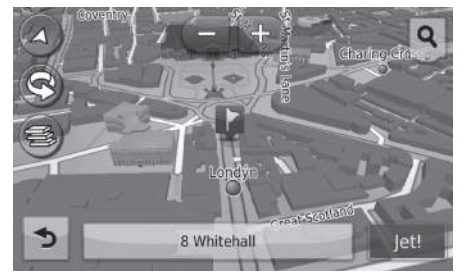

- 1. Vyberte jakýkoli bod na mapě.
- 2. Vyberte možnost.
  - Chcete-li nastavit cíl nebo uložit oblíbené místo v mapě, posuňte mapu a vyberte požadované místo.
    - Oblíbená místa Str. 20
    - Zadání na mapě Str. 71

#### Dvládání mapy

Pokud vyberete možnost **Čelem** nebo **K severu**, na mapě se zobrazí aktuální měřítko mapy a 🔏 (pouze směr trasy nahoře).

Ikona 🗸 vždy ukazuje na sever.

#### Zobrazení mapy jízdy (Orientace mapy) Str. 30

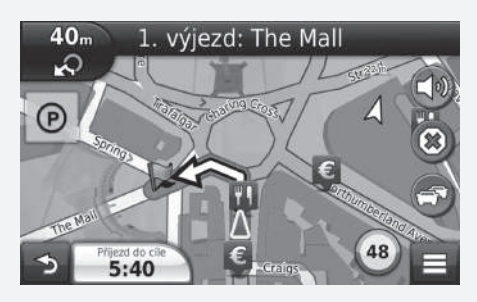

K dispozici jsou následující možnosti:

- 💽: Zvětší zobrazení mapy.
- 🔄 : Zmenší zobrazení mapy.
- O: Přepíná mapu na 2D nebo 3D.
- 🔄 : Otáčí 3D mapu proti směru hodinových ručiček.
- Si Nastaví data, která se objeví na mapě.
  - Vrstvy mapy Str. 34

## Nabídka mapy

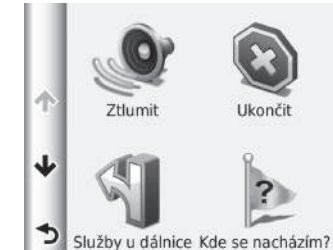

vy 

Obiížďka

Vrstvy mapy

Vyberte položku.

K dispozici jsou následující možnosti:

- Ztlumit: Zapíná nebo vypíná hlasovou navigaci.
- Ukončit: Zruší navigaci po trase a odstraní aktuální trasu.
- Objížďka: Vypočítá trasu objížďky.
   Objížďka Str. 89
- Služby u dálnice: Zobrazí seznam služeb u dálnice pro danou trasu.
   Zobrazení služeb u dálnice Str. 81
- Kde se nacházím?: Zobrazí informace o vaší aktuální pozici.
   Zobrazení informací o aktuální pozici Str. 82
- Vrstvy mapy: Nastaví data, která se objeví na mapě.
   Vrstvy mapy Str. 34
- Kam vést?: Zadá nový cíl pomocí nabídky cíle i při aktuální jízdě po trase.
   Zadávání cíle Str. 56
- ecoRoute<sup>™</sup>: Používá funkce ecoRoute<sup>™</sup>.
   ≥ ecoRoute<sup>™</sup> Str. 105

## Zobrazení služeb u dálnice

### 🖇 HOME 🕨 Navigace 🏲 Zobrazit mapu 🏲 🧮 🏲 Služby u dálnice

Můžete zobrazit služby na výjezdech (např. zda je výjezd v blízkosti čerpací stanice, restaurace atd.) a přidat nové cíle nebo body trasy k vypočtené trase.

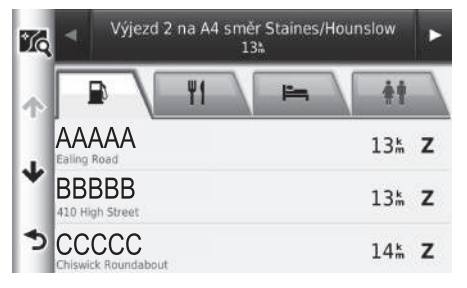

- Výběrem 
   nebo
   zobrazíte
   požadovaný seznam služeb u
   dálnice.
- 2. Vyberte záložku kategorie.
- 3. Vyberte položku.
  - Místo je zobrazeno na obrazovce Vypočítat trasu.
    - Zobrazení mapy cíle Str. 74

#### 🔊 Zobrazení služeb u dálnice

Zobrazí se obrazovka mapy vybraného výjezdu, pokud vyberete **16**.

### Zobrazení informací o aktuální pozici

### HOME ► Navigace ► Zobrazit mapu ► E ► Kde se nacházím?

Můžete ověřit aktuální místo, adresu a nejbližší křižovatku.

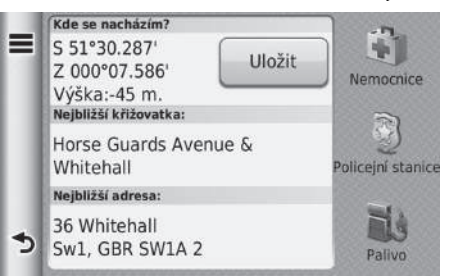

Vyberte položku.

K dispozici jsou následující možnosti:

- Uložit: Uloží vaší aktuální pozici.
   Uložení aktuální pozice Str. 21
- Nemocnice/Policejní stanice/Palivo: Hledání nemocnice, policejní stanice, nebo čerpací stanice v okolí vaší aktuální pozice.
  - Vyhledávání podniku v blízkosti Str. 96

### Použití možnosti Popis trasy ke mně

### HOME ► Navigace ► Zobrazit mapu ► Kde se nacházím?

Pokud potřebujete sdělit jiné osobě, jak se dostat k vaší aktuální pozici, poskytne vám zařízení seznam navigačních pokynů.

|   | Domů      |   |
|---|-----------|---|
| ~ | HONDA     | > |
|   | Adresa    |   |
| ¥ | Kategorie | > |
| 3 | Oblíbené  | > |

- 1. Vyberte 🔳.
- 2. Vyberte možnost Popis trasy ke mně.
- 3. Vyberte položku.
- 4. Vyberte možnost Vybrat.
  - Obrazovka se seznamem odboček zobrazuje pokyny pro každou jednotlivou odbočku a vzdálenost mezi odbočkami.
     Seznam odboček Str. 76

## Dopravní informace (Pro příslušné země)

Při výpočtu trasy zkoumá zařízení aktuální dopravní provoz a automaticky optimalizuje trasu na nejkratší dobu. Pokud se při navigování po trase vyskytne na této trase závažné dopravní zpoždění, zařízení automaticky přepočítá trasu.

Ikona dopravního provozu 😨 signalizuje změnou barvy závažnost podmínek dopravního provozu na trase nebo na silnici, po které právě jedete. Pokud neexistuje lepší alternativní trasa, zařízení vás pravděpodobně navede skrz dopravní zpoždění. Doba zpoždění je automaticky přičtena k odhadované době příjezdu do cíle.

- 1. Vyberte 💿 na obrazovce mapy.
- 2. Vyberte položku.

K dispozici jsou následující možnosti:

• Doprava na trase: Zobrazí dopravní zpoždění na trase. Můžete vybrat dopravní provoz, kterému se chcete vyhnout.

Ruční přesměrování provozu Str. 85

- Dopravní podmínky: Zobrazí seznam dopravních zpoždění.
   Zobrazení dopravních zpoždění Str. 86
- Legenda dopravy: Zobrazí přehled legend dopravního provozu.
   Zobrazení legend dopravního provozu Str. 87

#### Dopravní informace (Pro příslušné země)

Ikona dopravního provozu signalizuje změnou barvy závažnost podmínek dopravního provozu.

- Zelená: Proudí volně.
- Žlutá: Mírné podmínky dopravního provozu.
- Červená: Velmi pomalý provoz nebo provoz s častým zastavováním a rozjížděním.
- Šedá: Žádná data o dopravním provozu.

#### Jiná trasa

- Vyberte S během navigování po automobilové trase.
- 2. Vyberte možnost Jiná trasa.
- 3. Vyberte trasu.

### Ruční přesměrování provozu

### 😚 HOME 🕨 Navigace 🏲 Zobrazit mapu 🏲 🌚 🏲 Doprava na trase

Zobrazení dopravních zpoždění na trase včetně odhadovaného času každého zpoždění a vzdálenosti ke každému zpoždění. Dopravní provoz, kterému se chcete vyhnout, můžete vybrat ručně.

Abyste se vyhnuli dopravnímu zpoždění, vyberte 🔳 a pak vyberte Avoid (Vyhnout se).

▶ Výběrem 🖪 nebo ▶ zobrazíte další dopravní zpoždění na trase.

### Zobrazení dopravních zpoždění

### 😚 HOME 🏲 Navigace 🏲 Zobrazit mapu 🏲 🚭 🏲 Dopravní podmínky

Zobrazte seznam dopravních zpoždění.

- 1. Vyberte položku v seznamu pro zobrazení zpoždění na mapě.
- 2. Výběrem 🔳 nebo 🕨 změníte informace, existuje-li více než jedno zpoždění.

### Zobrazení legend dopravního provozu

## 😚 HOME 🕨 Navigace 🏲 Zobrazit mapu 🏲 🌚 🏲 Legenda dopravy

Zobrazí přehled ikon a barev používaných na mapě dopravního provozu. Systém zobrazí legendu dopravního provozu.

## Změny trasy

## Zastavení trasy

## 😚 HOME 🕨 Navigace 🏲 Zobrazit mapu 🏲 🐵 (při jízdě po trase)

Zastaví navigaci po trase a odstraní cíl i všechny body trasy ze seznamu cílů.

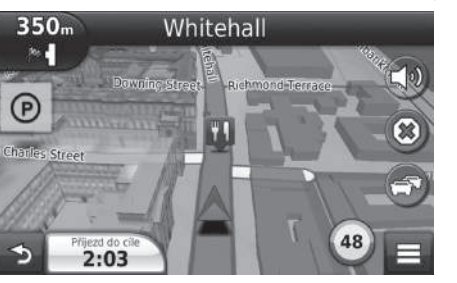

#### 🔊 Zastavení trasy

Trasu lze také zastavit z nabídky mapy. Nabídka mapy Str. 80

## Objížďka

### 😚 HOME 🕨 Navigace 🏲 Zobrazit mapu 🏲 🧮 🏲 Objížďka (při jízdě po trase)

Vypočítejte novou trasu, abyste se vyhnuli něčemu před vámi. Systém vytvoří novou trasu, pokud je to možné. Systém se vás pokusí dostat zpět na původní trasu co nejrychleji.

### Uskutečnění objížďky okolo specifikovaných oblastí

Můžete uskutečnit objížďku na specifikovanou vzdálenost podél vaší trasy nebo objížďku okolo specifických silnic. To je užitečné, pokud narazíte na místa, kde probíhají stavební práce, silnice jsou uzavřené nebo jsou špatné podmínky vozovky.

|   | Pokračilé objíždky                | Vyberte položku. |
|---|-----------------------------------|------------------|
| X | Příštích 0.5 km na trase          |                  |
|   | Příštích 2 km na trase            |                  |
|   | Příštích 5 km na trase            |                  |
| 5 | Objížďka cesty nebo cest na trase |                  |

#### 🔊 Objížďka

Pokud je aktuální trasa jedinou rozumnou možností, systém nemusí vypočítat objížďku.

Skutečnění objížďky okolo specifikovaných oblastí

Tuto funkci můžete použít, pokud je možnost Pokročilé objížďky nastavena na možnost Zapnuto. Navigace Str. 36

Výběrem 📷 odstraníte všechny objížďky.

## Přidání bodů trasy

Přidejte body trasy (zastávky) na trasu do cíle.

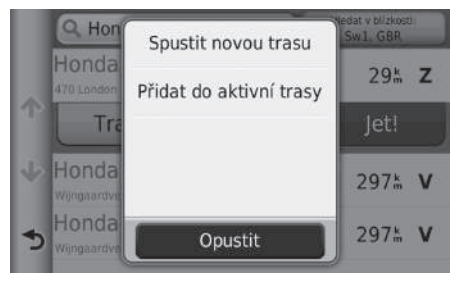

| Upr | avit tras | μ                                         | _ |
|-----|-----------|-------------------------------------------|---|
|     |           | Počáteční pozice                          |   |
| ተ   | F         | Honda Motor Europe Ltd<br>470 London Road | Ŧ |
| ψ   | P         | Honda Motor Europe LtdAalst               | - |
|     | l         | Opustit Hotovo                            |   |

1. Vyberte metodu hledání pro přidání bodu trasy.

Zadávání cíle Str. 56

- 2. Vyberte místo. Vyberte možnost Jet!.
- Vyberte možnost Přidat do aktivní trasy.
  - Výběrem možnosti Spustit novou trasu nastavte místo jako nový cíl.

Zadání nového cíle Str. 98

- 4. Vyberte 🚔 a přesuňte pořadí cílů.
- 5. Vyberte možnost Hotovo.
  - Trasa je automaticky přepočítána a zobrazena na obrazovce mapy.

#### 🔊 Přidání bodů trasy

Pokud přidáte bod trasy, může systému nějakou dobu trvat, než aktualizuje čas příjezdu.

## Úpravy seznamu cílů

## Úpravy míst na trase

- 🖇 HOME 🕨 Navigace 🏲 Aplikace 🏲 Plánovač trasy (při jízdě po trase)
  - Neuložená trasa

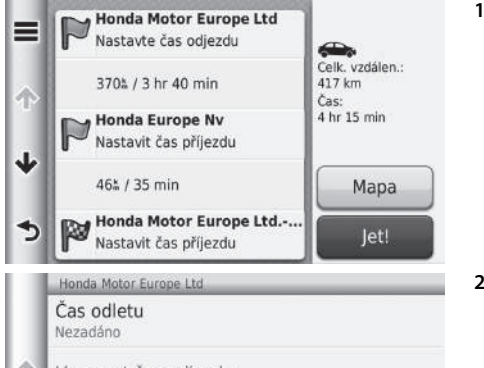

 Honda Motor Europe Ltd

 Čas odletu

 Nezadáno

 ✓

 Vymazat čas odjezdu

 Změnit polohu

 Odebrat pozici

 Přejmenovat pozici

Preimenovat pozici

- K dispozici jsou následující možnosti:
- Čas odletu (pouze aktuální pozice): Nastaví čas odjezdu.
- Vymazat čas odjezdu (pouze aktuální pozice): Vymaže čas odjezdu.
- Čas příjezdu do cíle (cíl a body trasy): Nastaví čas příjezdu do cíle.
- Vymazat čas příjezdu do cíle (cíl a body trasy): Vymaže čas příjezdu do cíle.
- Doba trvání (cíl a body trasy): Nastaví dobu trvání.
- Změnit polohu: Změní cíl nebo body trasy.

1. Vyberte místo ze seznamu cílů.

#### 2. Vyberte položku.

#### 🔊 Úpravy seznamu cílů

Výběrem možnosti **Mapa** zobrazíte cíl a body trasy na obrazovce mapy.

Automatické uspořádání seznamu cílů Str. 93

- Odebrat pozici: Odebere cíl nebo body trasy.
- Přejmenovat pozici: Zadá nový název místa.

### Úpravy trasy

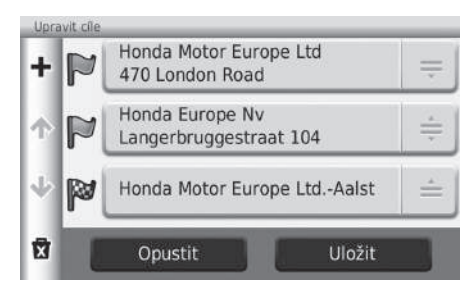

- 1. Vyberte 🚔 a přesuňte pořadí cílů.
  - Výběrem + přidáte nové místo.
  - Výběrem odstraníte cíle ze seznamu cílů.
- 2. Vyberte možnost Uložit.
  - Trasa je automaticky přepočítána.

### Uložení trasy

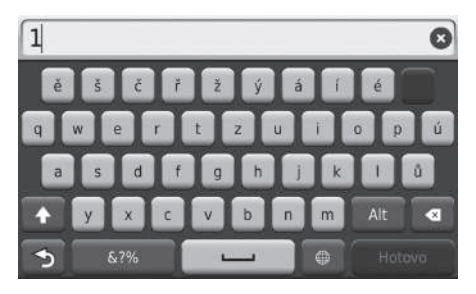

1. Zadejte název trasy.

2. Vyberte možnost Hotovo.

### Automatické uspořádání seznamu cílů

#### Automaticky seřadit body trasy v seznamu cílů.

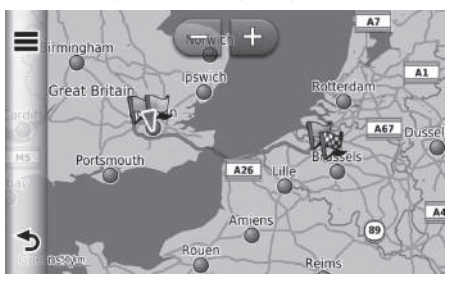

Výběrem možnosti **Mapa** zobrazíte cíl a body trasy na obrazovce mapy.

#### 🔊 Automatické uspořádání seznamu cílů

Vyberte a pak možnost **Zobrazit trasu znovu** pro zobrazení seznamu odboček.

Seznam odboček Str. 76

### Přepočítání za použití preference jiné trasy

Nastavení tras je určeno pouze pro tento čas. Pokud chcete změnit nastavení tras pro navigaci po trase, změňte nastavení navigace.

Režim výpočtu Str. 37

Přepočítá trasu za použití preference jiné trasy.

| Nastavení tras    |  |
|-------------------|--|
| Rychlejší čas     |  |
| Kratší vzdálenost |  |
|                   |  |

- 1. Vyberte položku.
- 2. Vyberte možnost Uložit.
  - Trasa je automaticky přepočítána.

Méně paliva

Opustit Uložit

## Změny cíle

## Výběr cíle na mapě

Výběrem místa na mapě zvolte nový cíl při jízdě po trase.

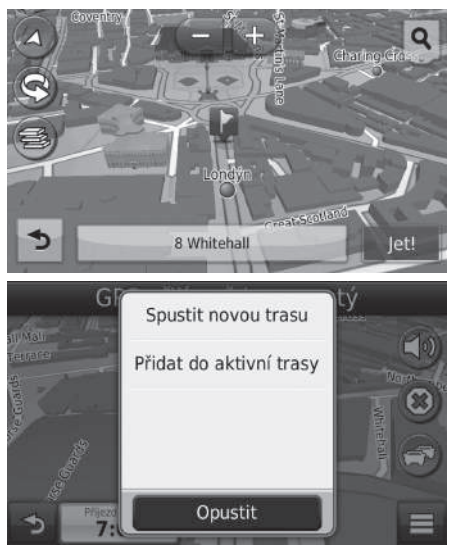

- K dispozici jsou následující možnosti:
- Spustit novou trasu: Nastaví místo jako nový cíl.
- Přidat do aktivní trasy: Nastaví místo jako první průjezdní bod.
   Přidání bodů trasy Str. 90

- 1. Vyberte jakýkoli bod na mapě.
- Posunem mapy vyberte ulici, křižovatku, nebo ikonu kategorie, kterou chcete nastavit jako cíl.
- 3. Vyberte možnost Jet!.

Vyberte položku.

## Vyhledávání podniku v blízkosti

### HOME ► Navigace ► Zobrazit mapu ► 国 ► Kde se nacházím?

Hledání nemocnice, policejní stanice, nebo čerpací stanice v okolí vaší aktuální pozice.

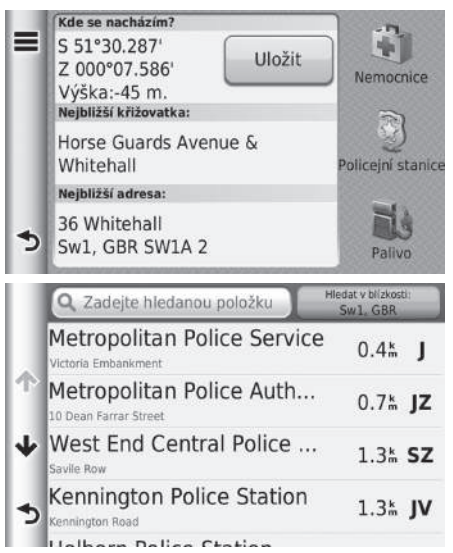

Vyberte typ kategorie.
 Můžete rovněž ověřit aktuální pozici, adresu, a nejbližší křižovatku.

- 2. Vyberte místo.
- 3. Vyberte možnost Jet!.

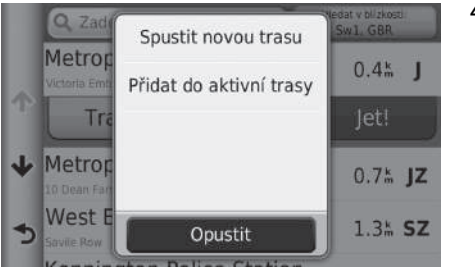

4. Vyberte položku.

K dispozici jsou následující možnosti:

- Spustit novou trasu: Nastaví místo jako nový cíl.
- Přidat do aktivní trasy: Nastaví místo jako první průjezdní bod.
   Přidání bodů trasy Str. 90

## Zadání nového cíle

### 😚 HOME 🕨 Navigace 🕨 Kam vést?

Zadejte nový cíl pomocí obrazovky Nabídka cíle i při aktuální jízdě po trase.

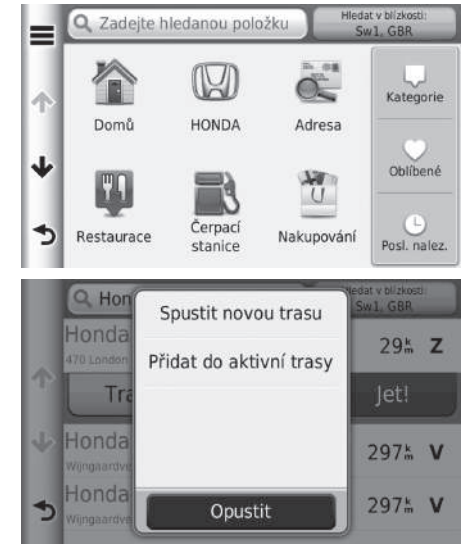

 Vyberte způsob vyhledávání pro zadání nového cíle.
 Zadávání cíle Str. 56

- 2. Vyberte místo a poté vyberte možnost Jet!.
- 3. Vyberte položku.

K dispozici jsou následující možnosti:

- Spustit novou trasu: Nastaví místo jako nový cíl.
- Přidat do aktivní trasy: Nastaví místo jako první průjezdní bod.
   Přidání bodů trasy Str. 90

## Zadání nového cíle plánovačem tras

Pro vytvoření a uložení trasy s více cíli můžete použít plánovač tras.

### Vytvoření trasy

 HOME ► Navigace ► Aplikace ► Plánovač trasy ► Nová trasa ► Vybrat počáteční pozici

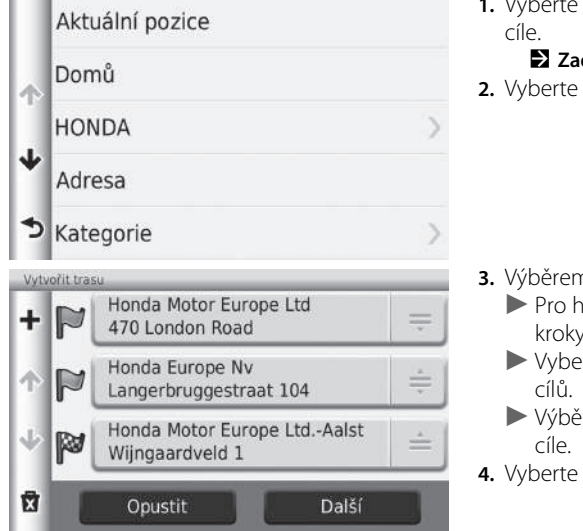

- Vyberte metodu pro zadání nového cíle.
   Zadávání cíle Str. 56
- 2. Vyberte možnost Vybrat.

- 3. Výběrem 🕂 přidáte další místa.
  - Pro hledání cíle zopakujte kroky 1 a 2.
  - Vyberte a přesuňte pořadí cílů.
  - Výběrem godstraníte nechtěné cíle.
- 4. Vyberte možnost Další.

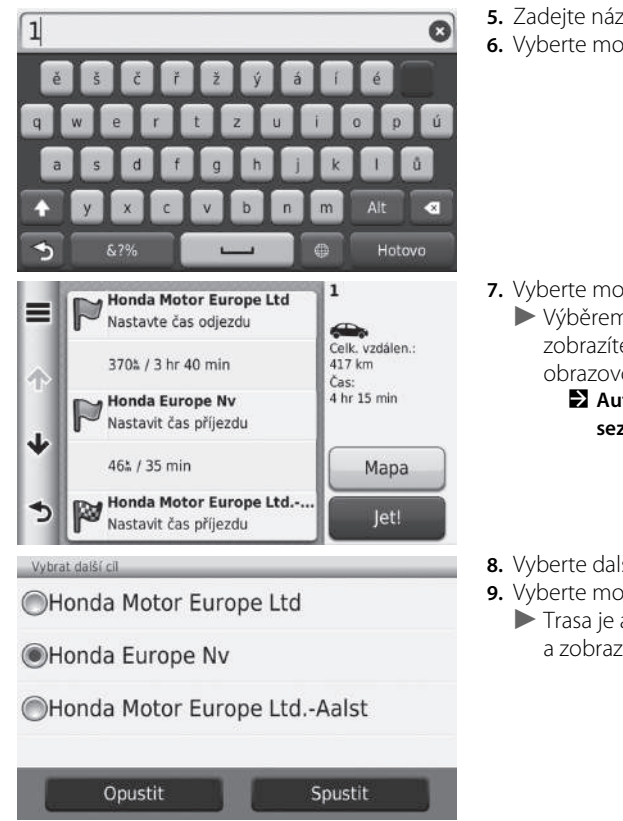

- 5. Zadejte název trasy.
- 6. Vyberte možnost Hotovo.

#### Vytvoření trasy

Výběrem 🔳 zobrazíte obrazovku Upravit trasu. Úpravy uložené trasy Str. 101

- 7. Vyberte možnost Jet!. Výběrem možnosti Mapa zobrazíte cíl a body trasy na obrazovce mapy.
  - Automatické uspořádání seznamu cílů Str. 93
- 8. Vyberte další cíl ze seznamu.
- 9. Vyberte možnost Spustit.
  - Trasa je automaticky přepočítána a zobrazena na obrazovce mapy.

### Použití uložené trasy

### HOME ► Navigace ► Aplikace ► Plánovač trasy

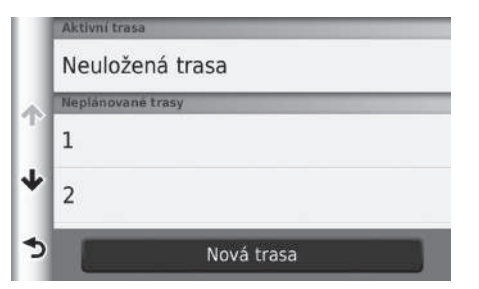

- 1. Vyberte uloženou trasu.
- 2. Vyberte možnost Jet!.
- 3. Vyberte další cíl ze seznamu.
- 4. Vyberte možnost Spustit.
  - Trasa je automaticky přepočítána a zobrazena na obrazovce mapy.

### Úpravy uložené trasy

### 😚 HOME 🕨 Navigace 🕨 Aplikace 🏲 Plánovač trasy

|            | Neplánované trasy |
|------------|-------------------|
|            | 1                 |
| $\uparrow$ | 2                 |
| ≁          | 3                 |
| 5          | Nová trasa        |

- 1. Vyberte uloženou trasu, kterou chcete upravit.
- 2. Vyberte 🔳.

|              | Upravit cestu                      | 3. |
|--------------|------------------------------------|----|
|              | Upravit cíle                       |    |
| $\uparrow$   | Odstranit trasu                    |    |
| $\mathbf{+}$ | Přejmenovat trasu                  |    |
|              | Optimalizovat pořadí               |    |
| C            | Nastavení tras                     |    |
| K dis        | spozici jsou následující možnosti: |    |

- Upravit cíle: Upraví seznam cílů uložené trasy.
   Úpravy trasy Str. 92
- Odstranit trasu: Odstraní uloženou trasu.
- Přejmenovat trasu: Zadá nový název uložené trasy.
- Optimalizovat pořadí: Automaticky seřadit body trasy v seznamu cílů.
   Automatické uspořádání seznamu cílů Str. 93
- Nastavení tras: Změní preference trasy (metodu výpočtu).
   Přepočítání za použití preference jiné trasy Str. 94

**3.** Vyberte položku.

# Další funkce

Tato část popisuje užitečné funkce integrované v navigační aplikaci.

| Informace o nabídce Aplikace              | 104   |
|-------------------------------------------|-------|
| ecoRoute™                                 | 105   |
| Nastavení profilu vozidla                 | 106   |
| Zobrazení profilu vozidla                 | 108   |
| Kalibrace spotřeby paliva                 | 109   |
| Zobrazení výsledků funkce ecoChallenge    | e 110 |
| Zobrazení informací o spotřebě paliva     | 111   |
| Zobrazení zprávy o počtu ujetých kilometr | ů 112 |
| Informační funkce                         | 113   |
| Nápověda                                  | 113   |
| Historie jízd                             | 114   |
| Kalkulačka                                | 115   |
| Převodník jednotek                        | 116   |
| Informace GPS                             | 117   |
|                                           |       |

## ℜ HOME ► Navigace ► Aplikace

Zobrazte užitečné funkce integrované v navigační aplikaci.

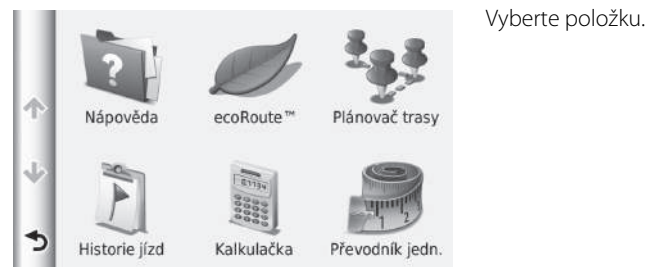

K dispozici jsou následující položky:

- Nápověda: Zobrazte funkci nápovědy.
   Nápověda Str. 113
- ecoRoute<sup>™</sup>: Zobrazí informace o spotřebě paliva, zprávu o počtu ujetých kilometrů, vaše jízdní zvyklosti a informace o vozidle.

ecoRoute™ Str. 105

- Plánovač trasy: Nastaví plánovač tras pro vytvoření a uložení trasy s více cíli.
   Úpravy seznamu cílů Str. 91
   Zadání nového cíle plánovačem tras Str. 99
- Historie jízd: Zobrazí na mapě předchozí trasy a místa, kde jste zastavili.
   ➡ Historie jízd Str. 114
- Kalkulačka: Zobrazení funkce kalkulačky.
   Kalkulačka Str. 115
- Převodník jednotek: Zobrazení funkce převodníku jednotek.
   Převodník jednotek Str. 116

## Bertein State State S

Funkce ecoRoute™ vypočítá spotřebu paliva a cenu paliva z navigování do cíle, a nabízí nástroje pro zlepšení využití paliva.

Vyberte položku.

Údaje poskytované funkcí ecoRoute jsou pouze odhadovaná.

Abyste získali přesnější zprávy o palivu pro vaše specifické vozidlo a jízdní zvyklosti, proveďte kalibraci spotřeby paliva.

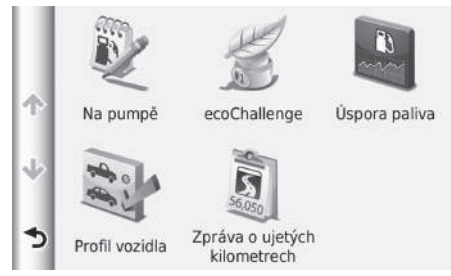

K dispozici jsou následující položky:

- Na pumpě: Kalibruje spotřebu paliva za účelem přijímání přesnějších zpráv o palivu.
   Kalibrace spotřeby paliva Str. 109
- ecoChallenge: Pomáhá maximálně snížit spotřebu paliva vozidla prostřednictvím hodnocení vašich jízdních zvyklostí.
  - Zobrazení výsledků funkce ecoChallenge Str. 110
- Úspora paliva: Zobrazí informace o spotřebě paliva.
   Zobrazení informací o spotřebě paliva Str. 111
- Profil vozidla: Zkontrolujte nebo resetujte informace o vozidle.
   Zobrazení profilu vozidla Str. 108
- Zpráva o ujetých kilometrech: Zobrazí počet ujetých kilometrů vašeho vozidla.
  - Zobrazení zprávy o počtu ujetých kilometrů Str. 112

## Nastavení profilu vozidla

### HOME ► Navigace ► Aplikace ► ecoRoute<sup>™</sup>

Při prvním použití funkcí ecoRoute musíte zadat informace o vozidle.

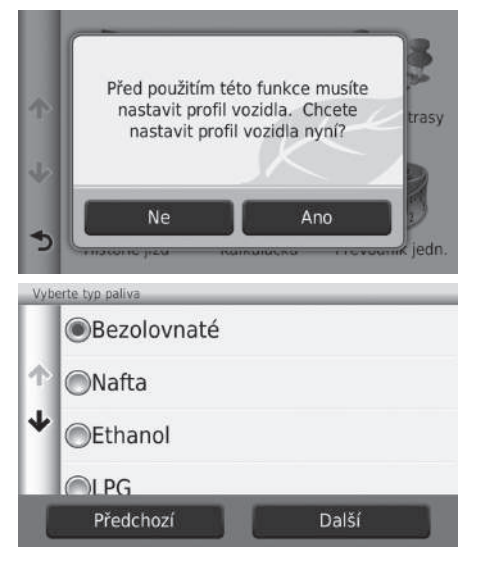

1. Vyberte možnost Ano.

- **2.** Vyberte typ paliva.
- 3. Vyberte možnost Další.

| Zadejte spot | řebu paliva | ve městě 🛛 🛛 |
|--------------|-------------|--------------|
| 1            | 2           | 3            |
| 4            | 5           | 6            |
| 7            | 8           | 9            |
|              | 0           | ×            |
| \$           |             | Dalli        |

- **4.** Zadejte informace o palivu v městském provozu.
- 5. Vyberte možnost Další.

| Zadejte spotřebu paliva na dálnici 🛛 🔊 |   |   |
|----------------------------------------|---|---|
| 1                                      | 2 | 3 |
| 4                                      | 5 | 6 |
| 7                                      | 8 | 9 |
| · · · · · · · · · · · · · · · · · · ·  | 0 |   |
| <b>S</b>                               |   |   |

| Zadejte cenu paliva – Kč na L 🛛 🛽 🛽 🔊 |   |   |
|---------------------------------------|---|---|
| 1                                     | 2 | 3 |
| 4                                     | 5 | 6 |
| 7                                     | 8 | 9 |
| · · · · · · · · · · · · · · · · · · · | 0 |   |
| <b>S</b>                              |   |   |

- **6.** Zadejte informace o palivu na dálnicích.
- 7. Vyberte možnost Další.

- 8. Zadejte cenu paliva.
- 9. Vyberte možnost Další.
  - Zobrazí se potvrzovací zpráva.
- 10.Vyberte OK.
## Zobrazení profilu vozidla

#### HOME ► Navigace ► Aplikace ► ecoRoute<sup>™</sup>

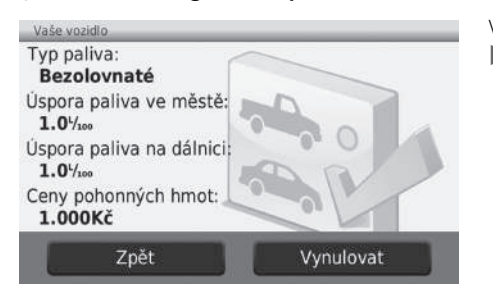

Vyberte možnost Profil vozidla.

Pokud chcete vynulovat položku Profil vozidla, vyberte možnost Vynulovat.

## Kalibrace spotřeby paliva

#### β HOME ► Navigace ► Aplikace ► ecoRoute<sup>™</sup> ► Na pumpě

Abyste získali přesnější zprávy o palivu pro vaše specifické vozidlo a jízdní zvyklosti, můžete provést kalibraci spotřeby paliva. Kalibraci byste měli provádět, když naplníte palivovou nádrž.

| Opustit                           |   | Další |   |
|-----------------------------------|---|-------|---|
| Ujetá vzdálenost:<br>100          |   | 0     |   |
| 20 L                              | 7 | 8     | 9 |
| Spotřebované palivo:              | 4 | 5     | 6 |
| Ceny pohonných hmot:<br>150.000Kč | 1 | 2     | 3 |

| Ceny pohor | nných hmot: |
|------------|-------------|
| 150.       | 00Kč        |
| Spotřebov  | ané palivo: |
| 20.0       | 000 L       |
| Ujetá vz   | dálenost:   |
| 100        | ).0%        |
| 20.0٢/100  | Průměr      |
| Předchozí  | Uložit      |

- 1. Zadejte aktuální cenu paliva.
- Zadejte množství paliva, které vozidlo použilo od posledního naplnění palivové nádrže.
- Zadejte vzdálenost, kterou jste ujeli od posledního naplnění palivové nádrže.
- 4. Vyberte možnost Další.
  - Zařízení vypočítá průměrnou spotřebu paliva vozidla.
- 5. Vyberte možnost Uložit.

## Zobrazení výsledků funkce ecoChallenge

#### HOME ► Navigace ► Aplikace ► ecoRoute<sup>™</sup> ► ecoChallenge

Funkce ecoChallenge pomáhá maximálně snížit spotřebu paliva vozidla prostřednictvím hodnocení vašich jízdních zvyklostí. Čím vyšší jsou vaše výsledky funkce ecoChallenge, tím více paliva jste ušetřili. Funkce ecoChallenge shromažďuje údaje a vypočítává výsledek, kdykoli je zařízení v pohybu a v režimu automobilové přepravy.

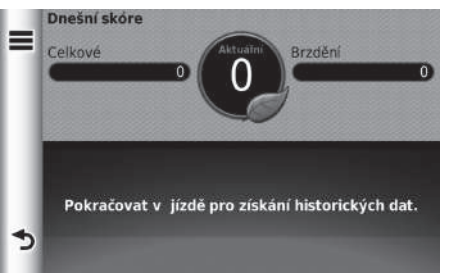

Zobrazí se následující informace:

- Aktuální: Zobrazí výsledek pro vaši aktuální jízdní aktivitu.
- Celkové: Zobrazí výsledek průměru rychlosti, zrychlení a brzdění.
- **Rychlost**: Zobrazí váš výsledek pro jízdu optimální rychlostí za účelem úspory paliva (72–96 km/h u většiny vozidel).
- Zrychlení: Zobrazí váš výsledek pro hladké a postupné zrychlení. Za prudké zrychlení ztrácíte body.
- **Brzdění**: Zobrazí váš výsledek pro hladké a postupné brzdění. Za prudké brzdění ztrácíte body.

#### 🔊 Zobrazení výsledků funkce ecoChallenge

Pokud nulujete výsledek funkce **ecoChallenge**, vyberte a pak vyberte **Vynulovat**.

## Zobrazení informací o spotřebě paliva

#### HOME ► Navigace ► Aplikace ► ecoRoute<sup>™</sup> ► Spotřeba paliva

Můžete zobrazit spotřebu paliva, celkové náklady na palivo a vaší průměrnou spotřebu paliva.

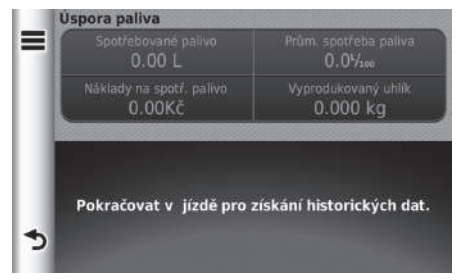

Vyberte oddíl v grafu pro přiblížení.

#### Zobrazení informací o spotřebě paliva

Pokud nulujete údaje v položce Úspora paliva, vyberte a pak vyberte Vynulovat.

## Zobrazení zprávy o počtu ujetých kilometrů

#### HOME ► Navigace ► Aplikace ► ecoRoute<sup>™</sup> ► Zpráva o ujetých kilometrech Zobraze

Zprávy o počtu ujetých kilometrů uložené na zařízení si můžete prohlížet. Vyberte zprávu. Zobrazení zprávy o počtu ujetých kilometrů

#### Zprávy o počtu ujetých kilometrů

Zprávy o počtu ujetých kilometrů poskytují vzdálenost, čas, průměrnou spotřebu paliva a náklady na palivo při navigování k cíli.

Zpráva o počtu ujetých kilometrů je vytvořena pro každou trasu, kterou pojedete. Pokud zastavíte trasu na zařízení, je zpráva o počtu ujetých kilometrů vytvořena pro vzdálenost, kterou jste ujeli.

## Nápověda

#### 😚 HOME 🕨 Navigace 🕨 Aplikace 🍉 Nápověda

Vyberte téma nápovědy, které chcete zobrazit.

#### 🔊 Nápověda

Téma nápovědy můžete také zobrazit výběrem 🔯 na každé obrazovce nabídky.

## ✔ Hledání pozic Navigace

**Q** Nápověda

Začínáme

 $\Delta$ 

Stránky mapy

## Vyhledávání témat nápovědy

## 🖇 HOME 🕨 Navigace 🏲 Aplikace 🏲 Nápověda 🏲 🔍

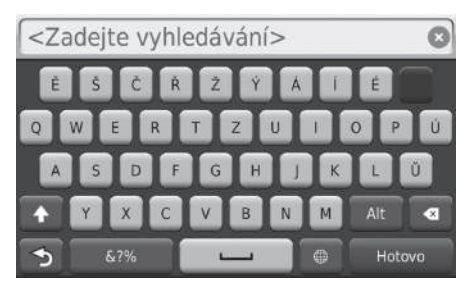

 Zadejte klíčové slovo. Vyberte možnost Hotovo.

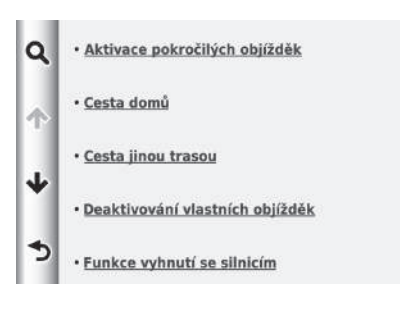

## Historie jízd

#### 😚 HOME 🕨 Navigace 🕨 Aplikace 🏲 Historie jízd

Před použitím této funkce je třeba povolit funkci cestovní historie. Na mapě můžete zobrazit předchozí trasy a místa, kde jste zastavili.

2. Vyberte téma nápovědy, které si

chcete ověřit.

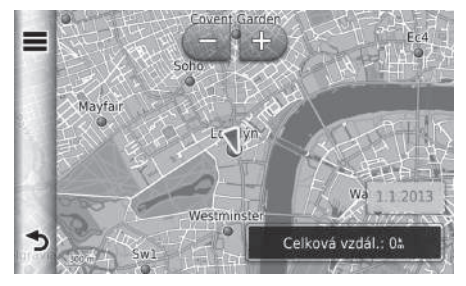

#### 🔊 Historie jízd

Pokud chcete odstranit všechny zaznamenané informace, vyberte 📑 a pak vyberte možnost **Vymazat** historii cestování.

## Kalkulačka

#### 😚 HOME 🕨 Navigace 🕨 Aplikace 🍉 Kalkulačka

|   |   |   |   | 0 |
|---|---|---|---|---|
| 7 | 8 | 9 | С | × |
| 4 | 5 | 6 | ÷ |   |
| 1 | 2 | 3 | ± | + |
| 5 | 0 |   | % | = |

Zadejte číselnou hodnotu pro výpočet.

## Převodník jednotek

#### HOME ► Navigace ► Aplikace ► Převodník jednotek

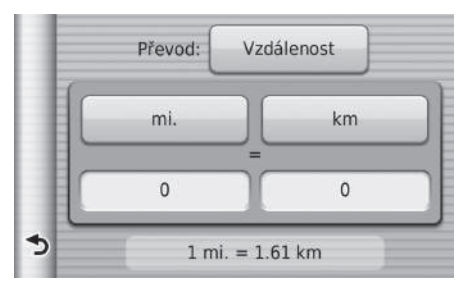

|         |   | 0 |
|---------|---|---|
| 1       | 2 | 3 |
| 4       | 5 | 6 |
| 7       | 8 | 9 |
| · · · ) | 0 | × |
| \$      |   |   |

- Pokud je třeba, vyberte kategorii měření (např. Vzdálenost).
  - Vyberte kategorii měření ze seznamu. Vyberte možnost Uložit.
- Pokud je třeba, vyberte měrnou jednotku (např. km).
  - Vyberte měrnou jednotku ze seznamu. Vyberte možnost Uložit.
- Zadejte číselnou hodnotu k převodu (např. 1000). Vyberte možnost Hotovo.

## **Informace GPS**

## 

Obrazovka informací GPS zobrazuje stav satelitů.

| Umlstění<br>S°'<br>V°' | Lokalizad | e družic |
|------------------------|-----------|----------|
| $\bigcirc$             | Rychlost  | Výška    |
| *                      |           |          |

- Vyberte a podržte
- Obrázek vlevo ukazuje stav každého satelitu GPS.
- Plný pás znamená, že satelit GPS je připraven k použití.

# Odstraňování problémů

| Odstraňování problémů            | 120 |
|----------------------------------|-----|
| Mapa, hlas, zadávání cílů        | 120 |
| Doprava                          | 121 |
| Navigace, výpočet trasy          | 122 |
| Aktualizace, pokrytí, chyby mapy | 123 |
| Displej, příslušenství           | 123 |
| Různé dotazy                     | 124 |
|                                  |     |

# Mapa, hlas, zadávání cílů

| Duchlán                                                               | Ďsčaní                                                                                                    |
|-----------------------------------------------------------------------|----------------------------------------------------------------------------------------------------|
| Problem                                                               | Reseni                                                                                                    |
| Kdykoli nastartuji auto, zobrazí se úvodní obrazovka<br>Confirmation. | To je normální. Úvodní obrazovka Confirmation vám a hostujícím řidičům připomíná,<br>abyste navigační systém vždy ovládali bezpečným způsobem. Úvodní obrazovka<br>Confirmation (Potvrzení) zhasne po určité době i v případě, že nevyberete <b>OK</b> .                                                                      |
| Navigační systém se sám restartuje (vrátí se na úvodní obrazovku).    | Restart může být způsoben extrémními teplotami či nárazy na nerovných vozovkách<br>a nemusí nutně znamenat problém. Dochází-li k tomu často, obraťte se na prodejce.                                                                                                    |
| Jak určím cíl, když nelze najít zadané město ani ulici?               | Zkuste vybrat cíl přímo na mapě.<br>Zadání na mapě Str. 71                                                                                                    |
| Jak odstraním uložená místa, nebo domovskou adresu?                   | <ol> <li>Stiskněte tlačítko HOME. Vyberte Navigace &gt; Kam vést? &gt; Oblíbené &gt; =&gt; Odstranit oblíbené.</li> <li>Vyberte uložená místa, která chcete odstranit.</li> <li>Vyberte možnost Odstranit.</li> <li>Vyberte možnost Ano.</li> </ol>                                                                           |
| Neslyším hlas navigačního systému.                                    | <ol> <li>Stiskněte tlačítko HOME. Vyberte Navigace &gt; Nastavení &gt; Navigace a nastavte položku Hlasová navigace na možnost Zapnuto.</li> <li>Navigace Str. 36</li> <li>Stiskněte tlačítko HOME. Vyberte Nastavení &gt; Systém &gt; záložku Zvuk/Píp a zkontrolujte, zda položka Hlasitost není nastavena na 0.</li> </ol> |

## Doprava

| Problém                                                                | Řešení                                                                                                    |
|------------------------------------------------------------------------|----------------------------------------------------------------------------------------------------|
| Dopravní informace chybí nebo není zobrazena<br>správně. Kde je chyba? | <ul> <li>Ověřte následující:</li> <li>Dopravní informace závisí na čistém signálu. Při nízké úrovni signálu nemusí být data silničního provozu dostupná.</li> <li>Zkontrolujte, zda jsou zapnuté ikony dopravního provozu.</li> <li>Dopravní informace (Pro příslušné země) Str. 84</li> <li>Možná došlo k dočasným technickým potížím v dopravních informacích metropolitní oblasti. Zavoláním zákaznické služby pro automobily Honda můžete zjistit případný výpadek.</li> <li>Kontaktní informace zákaznické služby pro automobily Honda Str. 129</li> <li>Pokud situace přetrvá, požádejte prodejce Honda o pomoc.</li> <li>Dopravní informace jsou k dispozici jen v některých oblastech.</li> </ul> |

# Navigace, výpočet trasy

| Problém                                                                                                    | Řešení                                                                                                    |
|----------------------------------------------------------------------------------------------------|----------------------------------------------------------------------------------------------------|
| Navigační systém mě nenaviguje stejnou trasou,<br>kterou bych jel já, ani stejnou trasou jako jiné<br>navigační systémy.   | Navigační systém usiluje o generování optimální trasy. Při výpočtu trasy jsou používány preference, které můžete změnit.<br>Přepočítání za použití preference jiné trasy Str. 94                                                                                                    |
| Jsem na ulici, která není zobrazena na obrazovce mapy.                                                                     | Databáze mapy prochází neustálými revizemi. Na internetu máte přístup k nejaktuálnějším informacím.<br>Mapové pokrytí Str. 129                                                                                                    |
| Ikona polohy vozidla nesleduje silnici.                                                                                    | <ul> <li>Ověřte, že není zakryta anténa GPS (umístěná v přístrojové desce). K zajištění nejlepšího příjmu odstraňte z přístrojové desky věci, jako je například detektor radaru, mobilní telefon či jiné položené věci.</li> <li>Metalické zbarvení skla a jiné neoriginální doplňky mohou rušit příjem GPS. Obraťte se na prodejce.</li> <li>Systém GPS Str. 127</li> </ul> |
| Jak zastavím otáčení mapy během jízdy?                                                                                     | <ol> <li>Stiskněte tlačítko HOME. Vyberte Navigace &gt; Nastavení &gt; Mapa a vozidlo &gt; Zobrazení<br/>mapy jízdy a zkontrolujte, zda je Zobrazení mapy jízdy nastaveno na možnost Čelem<br/>nebo 3D.</li> <li>Vyberte možnost K severu.</li> <li>Vyberte možnost Uložit.</li> </ol>                                                                                       |
| Zobrazení "času příjezdu" se občas prodlouží, ačkoli<br>se přibližuji k cíli.                                              | "Čas příjezdu do cíle" je založený na rychlostním limitu na každé jednotlivé silnici.<br>V závislosti na podmínkách dopravního provozu může být "čas příjezdu do cíle" vypočítán<br>na dříve nebo později.                                                                                                    |
| Nadmořská výška (uvedená při zobrazení aktuální<br>pozice) se zdánlivě mění, ačkoli neměním skutečnou<br>nadmořskou výšku. | To je normální. Nadmořská výška může kolísat o ±30 m kvůli výpočetním chybám GPS.<br>В Systém GPS Str. 127                                                                                                    |
| Na obrazovce "aktuální pozice" chybí nadmořská<br>výška.                                                                   | Nadmořská výška se zobrazí pouze v případě, že anténa GPS přijímá signály nejméně ze čtyř<br>satelitů. Přejeďte s vozidlem na otevřené prostranství. Nadmořská výška se také nezobrazí<br>v případě, že vypočtená nadmořská výška je nula nebo pod hladinou moře.                                                                                                    |

# Aktualizace, pokrytí, chyby mapy

| Problém                                                            | Řešení                                                                                                    |
|--------------------------------------------------------------------|----------------------------------------------------------------------------------------------------|
| Moje město není součástí plně ověřené podrobné<br>oblasti pokrytí. | Databáze mapy prochází neustálými revizemi. Na internetu máte přístup<br>k nejaktuálnějším informacím.<br>Mapové pokrytí Str. 129 |
| Funguje navigační systém mimo Evropu?                              | Navigační systém obsahuje mapy pro Evropu. Navigační systém nebude fungovat<br>v jiných zemích.<br>Dapové pokrytí Str. 129        |

## Displej, příslušenství

| Problém                                                                 | Řešení                                                               |
|-------------------------------------------------------------------------|----------------------------------------------------------------------|
| Po nastartování auta za teplot pod bodem mrazu má<br>displej nízký jas. | To je normální. Po několika minutách se displej zahřeje a zvýší jas. |

# Různé dotazy

| B 11/                                                                    | × ,                                                                                                    |
|--------------------------------------------------------------------------|----------------------------------------------------------------------------------------------------|
| Problém                                                                  | Reŝeni                                                                                                    |
| Hodiny často mění čas dopředu a zpět o jednu hodinu.                     | Nastavení hodin se automaticky aktualizuje na základě vaší polohy GPS.<br>Dednotky a čas Str. 46                                                                                                    |
| Došlo k odpojení nebo vybití baterie a navigační systém<br>požaduje kód. | Stiskněte a podržte tlačítko 🕐 (Napájení pro audio) dvě sekundy. Systém by se měl reaktivovat. Pokud jste nainstalovali neoriginální systém, obraťte se na prodejce. Zadání bezpečnostního kódu Str. 126 |
| Jak změním jazyk rozhraní?                                               | Stiskněte tlačítko <b>HOME</b> . Vyberte <b>Nastavení &gt; Systém &gt; Jazyk</b> a vyberte požadovaný<br>jazyk systému.<br>Viz uživatelská příručka.                                                     |

# Referenční informace

| Inicializace systému                     | 126   |
|------------------------------------------|-------|
| Zadání bezpečnostního kódu               | 126   |
| Úvodní obrazovka Confirmation (Potvrzeni | ) 126 |
| Omezení systému                          | 127   |
| Systém GPS                               | 127   |
| Výpočet adresy                           | 127   |
| Databáze                                 | 127   |
| Asistenční služby pro zákazníky          |       |
| Řešení problémů                          |       |
| Kontaktní informace zákaznické služby p  | ro    |
| automobily Honda                         |       |
| Návštěva prodejce                        |       |
| Mapové pokrytí                           | 129   |
| Získání aktualizace navigace             | 129   |
| Dopravní informace                       | 129   |
|                                          |       |

| Právní informace     | . 1 | 13 | 30 |
|----------------------|-----|----|----|
| Smlouva s uživatelem | . 1 | 13 | 30 |

Dojde-li z nějakého důvodu k přerušení napájení navigačního systému (např. odpojení akumulátoru), musí se provést inicializace navigačního systému.

# Zadání bezpečnostního kódu

Informace o výrobním čísle a bezpečnostním kódu vám poskytne prodejce.

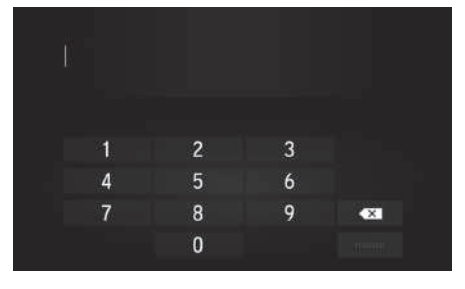

- 1. Otočte spínačem zapalování\* do polohy ZAPNUTO a zapněte systém.
- 2. Stiskněte a podržte tlačítko napájení systému déle než dvě sekundy. K reaktivaci systému dojde, když řídicí jednotka systému vytvoří spojení s řídicí jednotkou vozidla. V případě, že řídicí jednotka nerozpozná jednotku systému, musíte navštívit dealera a nechat jednotku systému zkontrolovat.
- Modely vybavené systémem bezklíčového vstupu mají namísto spínače zapalování tlačítko ENGINE START/STOP.

# Úvodní obrazovka Confirmation (Potvrzení)

Jakmile dojde k úspěšnému dokončení inicializace, zobrazí se úvodní obrazovka Confirmation (Potvrzení). Zobrazí se pokaždé, když nastartujete motor vozidla. Pokračujte stisknutím **OK**.

Upozornění! Za bezpečný provoz tohoto vozu zodpovidá řidič. Používejte tento systém pouze za bezpečných dopravních podmínek. Další informace naleznete v návodu k obsluze. OK

Změn, jazyk

# Systém GPS

Signály přijímané ze satelitů GPS jsou extrémně slabé (méně než miliontina síly signálu lokální stanice FM) a vyžadují ničím nezakrytý výhled na oblohu. Anténa GPS je umístěna v přístrojové desce. Příjem signálu mohou snadno odstínit nebo rušit následující faktory:

- Metalické zbarvení skla u předního či bočního okna
- Mobilní telefony, kapesní počítače nebo jiná elektronická zařízení upevněná v držáku či položená na přístrojové desce
- Dálkové startéry nebo "skryté" systémy ke sledování vozidla upevněné poblíž jednotky navigace
- Elektronická audiozařízení upevněná poblíž navigační jednotky
- Stromy, vysoké budovy, dálniční křižovatky, tunely či kabely vedení vysokého napětí

Systém GPS je provozován ministerstvem obrany Spojených států. Z bezpečnostních důvodů jsou do systému GPS zavedeny některé nepřesnosti, které musí navigační systém neustále kompenzovat. To může způsobit občasné chyby pozice v řádu až několika set metrů.

# Výpočet adresy

Ikona cíle ukazuje pouze přibližnou pozici cílové adresy. K tomu dojde, pokud se počet možných adres liší od počtu skutečných adres na bloku. Například adresa 1425 na bloku 1400 s počtem 100 možných adres (protože po něm následuje blok 1500) bude systémem zobrazena ve čtvrtině cesty bloku. Pokud je na bloku pouze 25 aktuálních adres, skutečné umístění adresy 1425 bude na konci bloku.

## Databáze

Databáze digitalizované mapy odráží podmínky, jež existovaly v různých časových obdobích před vydáním. V souladu s tím může databáze obsahovat nepřesné nebo neúplné údaje či informace z důvodu časové neaktuálnosti, práce na vozovkách, měnících se pravidlech nebo z jiných příčin.

Např. při hledání v databázi mohou chybět některá místa/význačné body, protože došlo k překlepu v názvu či k umístění do nesprávné kategorie, nebo místo/význačný bod ještě není v databázi. To také platí pro policejní stanice, nemocnice a další veřejné instituce. Na navigační systém nespoléhejte v případě, že potřebujete policejní nebo pohotovostní služby. Vždy kontaktujte místní informační služby. Databáze neobsahuje, neanalyzuje, nezpracovává, nezvažuje ani neodráží žádné z následujících kategorií informací:

- Kvalita či bezpečnost obytných čtvrtí
- Hustota osídlení
- Dostupnost nebo blízkost policejních složek
- Pohotovostní, záchranné, lékařské či jiné asistenční služby
- Stavební práce, zóny nebo rizika
- Uzavírky silnic a pruhů
- Zákonná omezení (jako jsou omezení typu vozidla, hmotnosti, nosnosti, výšky a rychlosti)
- Sklon nebo třída silnic
- Výška, šířka či nosnost nebo jiná omezení mostů
- Prostředky bezpečnosti provozu
- Zvláštní události
- Charakteristické vlastnosti či podmínky vozovek

K ověření přesnosti databáze bylo věnováno veškeré možné úsilí. Počet zjištěných nepřesností se neustále zvyšuje, čím déle jezdíte bez pořízení aktualizované databáze mapy.

Získání aktualizace navigace Str. 129

Neneseme jakoukoli odpovědnost za žádnou nehodu, která mohla být důsledkem nějaké chyby v programu či změněných podmínek neuvedených výše.

# Řešení problémů

Potýkáte-li se s nějakým problémem, který nemůžete vyřešit, obraťte se následující zdroje pomoci:

- U problémů s navigačním systémem:
   Odstraňování problémů Str. 120
   Nebo se obraťte na prodejce.
- U problémů souvisejících s dopravou:
   Doprava Str. 121
- Hlášení problémů s databází či místy/ význačnými body.
- Volejte zákaznické služby pro automobily Honda.

## Kontaktní informace zákaznické služby pro automobily Honda

Obraťte se na prodejce.

# Návštěva prodejce

Máte-li dotaz, který nelze vyřešit pomocí dostupných zdrojů pomoci, můžete se obrátit na prodejce. Popište konkrétní problém (např. k chybě dochází při zadání určité adresy, během jízdy po určité silnici, nebo pouze když je zima), aby mohl servisní poradce předat problém výrobnímu závodu a mohlo být nalezeno řešení. Mějte trpělivost, protože servisní poradce nemusí znát váš konkrétní problém.

# Mapové pokrytí

Navigační systém poskytuje mapové pokrytí pro evropskou oblast.

# Získání aktualizace navigace

Společnost Honda neustále aktualizuje navigační systém.

Software navigačního systému se většinou aktualizuje jednou ročně.

Další informace o programu aktualizací dostupných pro vaše vozidlo získáte u dealera Honda.

# Dopravní informace

Nepřetržitě aktualizované dopravní informace jsou k dispozici v hlavních metropolitních oblastech.

## Smlouva s uživatelem

#### SMLUVNÍ PODMÍNKY PRO KONCOVÉ UŽIVATELE

Poskytnutý obsah (dále jako "data") je vám licencován, není vám prodán. Otevřením tohoto balíčku, instalací, zkopírováním či jakoukoli jinou formou využití těchto dat vyjadřujete souhlas s tím, že se budete řídit podmínkami této smlouvy. Pokud s podmínkami této smlouvy nesouhlasíte, nesmíte tato data instalovat, kopírovat, používat, dále prodávat ani převádět. Pokud chcete podmínky této smlouvy odmítnout (a tato data iste nenainstalovali, nezkopírovali ani nijak nepoužívali), jste povinni do 30 dnů od zakoupení kontaktovat prodejce nebo společnost HERE North America, LLC (ve smyslu níže uvedené definice) a částka nákupní ceny vám bude vrácena zpět. Chcete-li kontaktovat společnost HERE, přejděte na web www.here.com.

Tato data jsou poskytována výlučně pro vaši osobní interní potřebu. Je zakázáno je dále prodávat. Tato data jsou chráněna autorským právem a řídí se následujícími podmínkami (stanovenými touto "Licenční smlouvou s koncovým uživatelem") a ustanoveními, na nichž jste se, na straně jedné, dohodli vy a, na straně druhé, společnost HERE a poskytovatelé licence (včetně jejich poskytovatelů licence a dodavatelů). V těchto smluvních podmínkách bude pojem "společnost HERE" označovat (a) společnost HERE North America, LLC, co se týče dat pro Severní a Jižní Ameriku /a asijskopacifickou oblast, i (b) společnost HERE Europe B.V., co se týče dat pro Evropu, Střední východ / a Afriku.

Součástí těchto dat jsou určité informace a související obsah poskytované v rámci licence, kterou společnost HERE získala od třetích stran. Tato licence se řídí podmínkami a oznámeními o autorských právech příslušného dodavatele: http://corporate.navteq.com/ supplier\_terms.html.

#### SMLUVNÍ PODMÍNKY

Licenční omezení na použití: Souhlasíte s tím, že vaše licence k používání těchto dat je výlučně omezena na osobní nekomerční účely a je těmito účely i podmíněna. Není určena pro služby správy údajů (Service Bureau), timesharing a podobné účely. S výjimkou případů, kdy je v tomto dokumentu stanoveno jinak, souhlasíte, že nebudete žádným jiným způsobem reprodukovat, kopírovat, dekompilovat či zpětně analyzovat žádnou část těchto dat a že je nesmíte v žádné podobě a za žádným účelem převádět ani distribuovat (s výjimkou rozsahu, v němž to umožňují závazné právní předpisy).

Licenční omezení na převod: Vaše omezená licence nedovoluje převod nebo další prodej dat, pokud není ovšem splněna podmínka, že příslušná data a veškeré doprovodné materiály trvale převádíte a že: (a) si neuchováte žádné kopie těchto dat, (b) příjemce souhlasí s podmínkami této Licenční smlouvy s koncovým uživatelem a (c) data převádíte v naprosto stejné podobě, v jaké jste je zakoupili – neboli tak, že fyzicky převedete původní média (například zakoupený disk CD-ROM nebo DVD), veškeré původní balení, příručky a další dokumentaci. Konkrétně platí, že sady tvořené více disky lze převádět a prodávat výlučně jako kompletní sadu, a to v takové formě, v jaké jste ji získali, a nikoli jako dílčí množství

Další licenční omezení: S výjimkou případů, kdy vám k danému úkonu byla udělena konkrétní licence ze strany společnosti HERE ve formě samostatné, písemně uzavřené smlouvy, a aniž by se tím jakkoli omezovala ustanovení uvedená v předchozím odstavci, je vám licence udělena za podmínky, že tato data budete využívat způsobem stanoveným touto smlouvou a že tato data a) nesmíte používat s jakýmikoli produkty, systémy či aplikacemi, které byly nainstalovány či jakýmkoli jiným způsobem připojeny či které komunikují s vozidly, které jsou vybaveny funkcí automobilové navigace, určování pozice, odeslání, navigace po trase v reálném čase, správy vozového parku či podobnými aplikacemi, nebo b) které komunikují, mimo jiné, s mobilními telefony, různými druhy přenosných počítačů, pagery nebo počítači PDA.

**Upozornění:** Tato data mohou obsahovat nepřesné nebo neúplné údaje z důvodu časové neaktuálnosti, měnících se okolností či použitých zdrojů nebo z důvodu povahy sběru komplexních geografických dat, přičemž nesprávné výsledky může způsobovat kterákoli z těchto okolností.

Poskytnutí dat bez záruky: Tato data jsou vám poskytována, "tak jak jsou". Souhlasíte, že je používáte na své vlastní riziko. Společnost HERE a její poskytovatelé licence (a jejich poskytovatelé licence a dodavatelé) neprohlašují ani žádným způsobem nezaručují, ať už se jedná o záruky výslovné, předpokládané, zákonné či jiné, obsah, kvalitu, přesnost, úplnost, účinnost, spolehlivost, vhodnost ke konkrétnímu účelu, praktičnost, použitelnost nebo získání jistých výsledků z těchto dat, jakož i že tato data nebo server budou poskytována bez přerušení či chyb. Odmítnutí záruk: SPOLEČNOST HERE A JEJÍ POSKYTOVATELÉ LICENCE (VČETNĚ JEJICH POSKYTOVATELŮ LICENCE A DODAVATELŮ) SE TÍMTO ZŘÍKAJÍ VEŠKERÝCH ZÁRUK, A TO AŤ UŽ VÝSLOVNÝCH ČI PŘEDPOKLÁDANÝCH, ZÁRUK KVALITY, PLNĚNÍ, OBCHODOVATELNOSTI, VHODNOSTI PRO KONKRÉTNÍ ÚČEL ČI ZÁRUKY NEPORUŠOVÁNÍ PŘEDPISŮ. Protože některé státy, oblasti a země určité výjimky ze záruk nedovolují, nemusí se na vás rozsah výše uvedené výjimky vztahovat.

Odmítnutí odpovědnosti: SPOLEČNOST HERE A JEJÍ POŠKYTOVATELÉ LICENCE (VČETNĚ IF IICH POSKYTOVATELŮ LICENCE A DODAVATELŮ) NEBUDOU VŮČI VÁM ODPOVĚDNI ZA ŽÁDNOU ŽALOBU ČLIINÉ PRÁVNÍ KROKY, BEZ OHLEDU NA POVAHU PRÁVNÍHO DŮVODU DANÉ ŽALOBY ČI JINÉHO PRÁVNÍHO KROKU, KTERÝ BY NÁROKOVAL JAKOUKOLI ŠKODU, ÚJMU ČI NÁHRADU ŠKODY, A TO AŤ UŽ PŘÍMÉ ČI NEPŘÍMÉ, KTERÉ BY BYLY 7PUSOBENY POUŽITÍM NEBO VLASTNICTVÍM TĚCHTO DAT, JAKOŽ I ZA JAKÝKOLI UŠLÝ ZISK, TRŽBY, SMLOUVY ČI ÚSPORY NEBO ZA JAKÉKOLI JINÉ PŘÍMÉ. NEPŘÍMÉ, NAHODILÉ, ZVLÁŠTNÍ NEBO NÁSI FDNÉ ŠKODY ZPŮSOBENÉ POUŽITÍM TĚCHTO DAT (NEBO NEMOŽNOSTÍ JE POUŽÍT). ZA VADY TĚCHTO DAT, PORUŠENÍ TĚCHTO SMLUVNÍCH PODMÍNEK, A TO AŤ UŽ SMLUVNÍMI PRÁVNÍMI KROKY, V DŮSLEDKU

OBČANSKOPRÁVNÍHO DELIKTU NEBO Z DŮVODU ZÁRUKY I TEHDY, POKUD BYLA SPOLEČNOST HERE NEBO JEJÍ POSKYTOVATELÉ LICENCE O MOŽNOSTI TAKOVÉTO ŠKODY INFORMOVÁNI. Protože některé státy, oblasti a země určité výjimky z odpovědnosti nebo náhrad škod nedovolují, nemusí se na vás rozsah výše uvedených ustanovení vztahovat.

Kontrola vývozu: Souhlasíte s tím, že žádnou část těchto dat nebo žádný přímo s nimi související produkt nebudete odkudkoli vyvážet, s výjimkou případů, kdy je zajištěna shoda a jsou zajištěny všechny povinné licence a schválení a dodrženy platné právní předpisy a nařízení o vývozu, a to zejména právní předpisy a nařízení vydávané Úřadem pro kontrolu zahraničních aktiv (Office of Foreign Assets Control) ministerstva průmyslu Spojených států (U.S. Department of Commerce) a Úřadu pro průmysl a bezpečnost (Bureau of Industry and Security) ministerstva obchodu Spojených států (U.S. Department of Commerce). V rozsahu, ve kterém veškeré tyto právní předpisy a nařízení nedovolují společnosti HERE dostát libovolným závazkům stanoveným touto smlouvou pro doručení či distribuci dat, bude takovéto neplnění závazků prominuto a nebude představovat porušení ustanovení této smlouvy.

Úplnost smlouvy: Tyto smluvní podmínky představují úplnou smlouvu uzavřenou mezi společností HERE (a jejími poskytovateli licencí, a to včetně jejich poskytovatelů licencí a dodavatelů) a vámi ve věci záležitosti stanovené tímto dokumentem. Tato smlouva zcela ruší veškeré písemné či ústní dohody, které mezi námi v této záležitosti existovaly.

Oddělitelnost: Vy i společnost HERE souhlasíte, že pakliže bude jakákoli část této smlouvy shledána nezákonnou či nevynutitelnou, bude tato část oddělena a zbývající část této smlouvy bude dál plně platná a účinná.

Rozhodné právo: Výše stanovené smluvní podmínky se budou řídit právními předpisy státu Illinois (co se týče dat pro Severní a Jižní Ameriku /a asijsko-pacifickou oblast) a právními předpisy Nizozemí (co se týče dat pro Evropu, Střední východ a Afriku), aniž by se tím stávala účinná (i) její ustanovení o kolizi právních norem nebo (ii) Úmluva o smlouvách o mezinárodní koupi zboží Spojených národů, která je výslovně vyloučena. Souhlasíte, že se pro veškeré spory, žaloby nebo právní kroky vyplývající nebo mající spojitost s těmito daty (dále jako "nároky") podřídíte osobní příslušnosti soudů (a) státu Illinois, co se týče nároků souvisejících s daty pro Severní a Jižní Ameriku /a asijsko-pacifickou oblast

poskytnutými vám v rámci této smlouvy, a (b) Nizozemí, co se týče dat pro Evropu, Střední východ /a Afriku poskytnutých vám v rámci této smlouvy.

#### Koncoví uživatelé z řad státních orgánů:

Pokud jsou data získávána vládou Spojených států nebo jakýmkoli jiným subjektem, který požaduje nebo uplatňuje práva obdobná těm, jež si obvykle nárokuje vláda Spojených států, nebo v jeho zastoupení, představují tato data "zboží obchodního charakteru" (commercial item) ve smyslu definice tohoto pojmu v rámci hlavy 48 Sbírky federálních nařízení (C.F.R.) ("FAR") 2.101, jsou licencována v souladu s touto Licenční smlouvou s koncovým uživatelem a každá kopie dat doručených či jinak dodaných bude vhodným způsobem označena následujícím "Upozorněním pro používání" a bude s ní nakládáno v souladu s ním.

#### UPOZORNĚNÍ PRO POUŽÍVÁNÍ

NÁZEV ZHOTOVITELE (VÝROBCE/ DODAVATELE):

#### HERE

#### ADRESA ZHOTOVITELE (VÝROBCE/ DODAVATELE):

#### 425 West Randolph Street, Chicago, IL 60606

Tato data představují zboží obchodního charakteru (commercial item) ve smyslu definice Sbírky federálních nařízení (C.F.R.) FAR 2.101 a řídí se Licenční smlouvou s koncovým uživatelem, v rámci níž jsou poskytována. © 1987–2013 HERE. Všechna práva vyhrazena.

Pokud úředník pro smluvní otázky, úřad federální vlády nebo jakýkoli úředník federální vlády odmítne použít text uvedený v tomto dokumentu, je daný úředník pro smluvní otázky, úřad federální vlády nebo jakýkoli úředník federální vlády povinen společnost HERE informovat ještě před tím, než se bude v souvislosti s těmito daty snažit uplatnit dodatečná nebo jiná práva.

© 1987–2013 HERE. Všechna práva vyhrazena.

# REJSTŘÍK

# Symboly

| 🕐 Tlačítko (Napájení)         | 3  |
|-------------------------------|----|
| *) Tlačítko (Režim zobrazení) | 26 |

# Čísla

| 3D mapa | 30 |
|---------|----|
|         |    |

## Α

| Aktualizace mapy                 |     |
|----------------------------------|-----|
| Získání dat aktualizace          | 129 |
| Aktualizace systémového softwaru |     |
| Získání dat aktualizace          | 129 |
| Asistenční služby pro zákazníky  | 129 |

## В

Bezpečnostní kód..... 126

## Č

## D

| Další nastavení    | 46 |
|--------------------|----|
| Detail mapy        |    |
| Domovská obrazovka | 3  |
| Domů               | 8  |
| Doprava            | 45 |
|                    |    |

| Oopravní informace |    |
|--------------------|----|
| lastavení          | 45 |
| Ikazatel           | 6  |

## Ε

| ecoRoute <sup>™</sup> | 105 |
|-----------------------|-----|
|                       |     |
| н                     |     |
| Home                  | 18  |

| -                    |     |
|----------------------|-----|
| Informační funkce    | 113 |
| Inicializace systému | 126 |

#### J

Т

| Jazyk a klávesnice | 49 |
|--------------------|----|
| Jednotky a čas     | 46 |
| Jízda do cíle      | 75 |

## Κ

| K severu     | 30 |
|--------------|----|
|              |    |
|              |    |
| L            |    |
| Legenda mapy | 6  |

## Μ

| Mapa a vozidlo | 28 |
|----------------|----|
| myMaps         | 35 |

## Ν

| Nabídka Aplikace 104          |
|-------------------------------|
| Nabídka mapy                  |
| Nastavení                     |
| Další nastavení 46            |
| Doprava                       |
| Jazyk a klávesnice 49         |
| Mapa a vozidlo 28             |
| Nastavení režimu zobrazení 26 |
| Navigace                      |
| Osobní informace 17           |
| Resetování dat 54             |
| Zařízení                      |
| Navigace                      |
| Navigační aplikace            |
|                               |

#### 0

| Oblíbené         | 20 |
|------------------|----|
| Oblíbené místo   |    |
| Odstranění 24,   | 25 |
| Oblíbené položky |    |
| Uložení 20,      | 21 |
| Úpravy           | 22 |
| Obrazovka mapy   | 75 |
| Ikona            | 6  |

| Obrazovka nabídky navigace 3  |  |
|-------------------------------|--|
| Odstraňování problémů 11, 120 |  |
| Omezení systému 127           |  |
| Osobní informace              |  |
| Ovládání mapy                 |  |

## Ρ

| Palubní desky      |     |
|--------------------|-----|
| Právní informace   | 130 |
| Přidání bodů trasy | 90  |

## R

| Resetování dat  | 54 |
|-----------------|----|
| Režim výpočtu   | 37 |
| Režim zobrazení | 26 |

| т             |    |
|---------------|----|
| Téma mapy     | 32 |
| Tlačítka mapy | 33 |

## Ú

| Ú | pravy seznamu | cílů | 9 | )1 | 1 |
|---|---------------|------|---|----|---|
|---|---------------|------|---|----|---|

## V

| Vlastní objížďky | 39 |
|------------------|----|
| Vozidlo          | 29 |
| Vrstvy mapy      | 34 |

| Vyhýbat se                  |
|-----------------------------|
| Výpočet trasy               |
|                             |
| 7                           |
| Z                           |
| Zadání nového cíle          |
| Zadávání adresy cíle        |
| <b>Zadávání cíle</b>        |
| Historie                    |
| HONDA                       |
| Kategorie                   |
| Oblíbené položky 70         |
| Zadání na mapě 71           |
| Zákaznické služby Honda 129 |
| <b>Zařízení</b>             |
| <b>Změny cíle</b>           |
| <b>Změny trasy</b>          |
| Zrušit trasu                |

#### 134

REJSTŘÍK